# **AIRWAYS**

# Build Your Own ADS-B Aircraft Tracking System

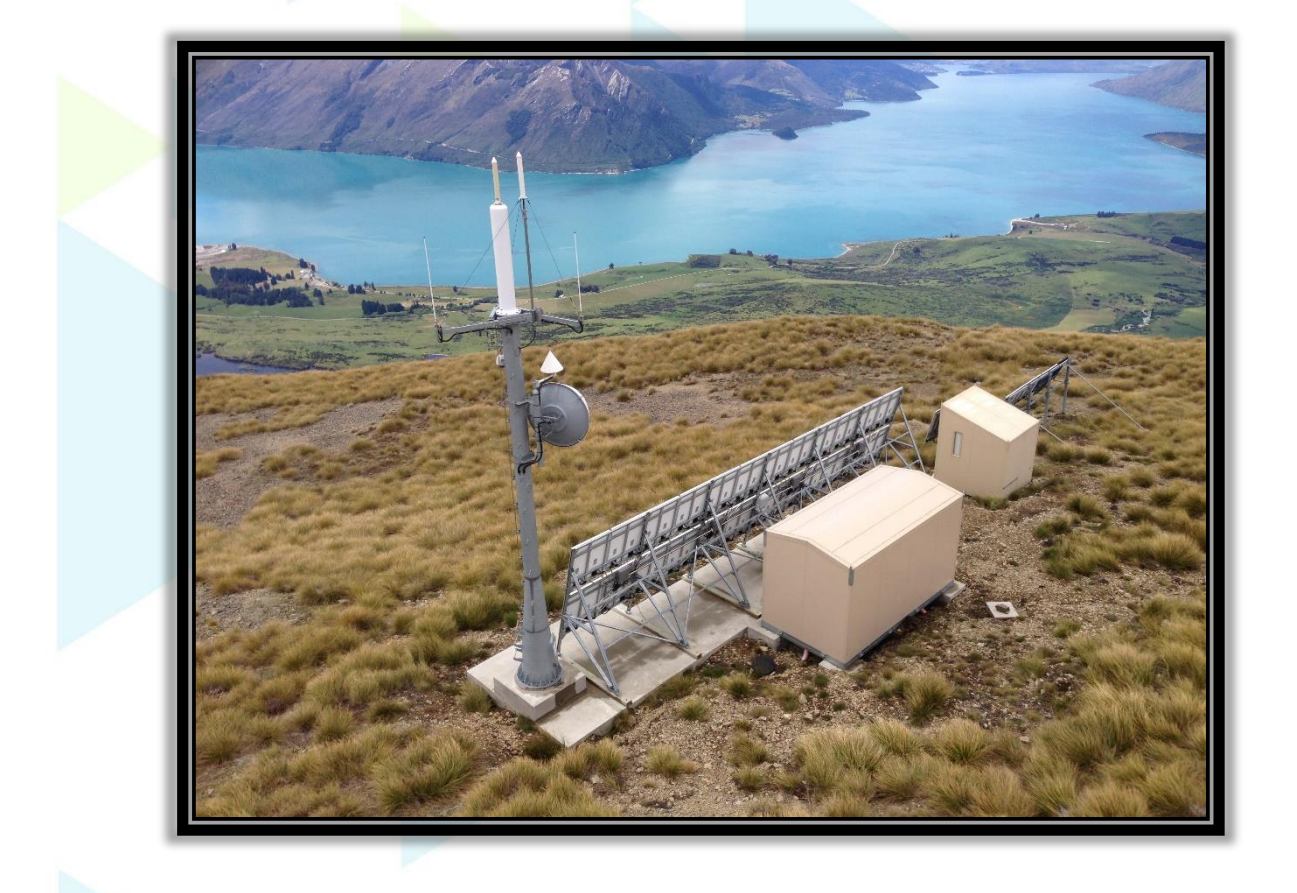

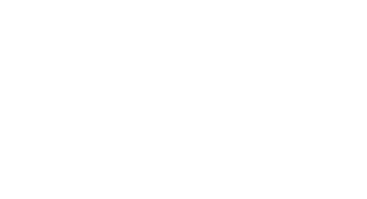

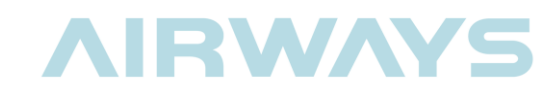

# CONTENTS

| 1   | BUILD YOUR OWN ADS-B AIRCRAFT TRACKING SYSTEM | 3  |
|-----|-----------------------------------------------|----|
| 1.1 | BACKGROUND                                    | 3  |
| 2   | THE ADS-B RECEIVER                            | 5  |
| 2.1 | SOFTWARE DEFINED RADIOS                       | 5  |
| 2.2 | ADS-B DECODERS                                | 7  |
| 2.3 | DISTRIBUTION AND DISPLAY APPLICATIONS         | 7  |
| 3   | WHAT TO BUY, BUILD AND DOWNLOAD               | 9  |
| 3.1 | THE USB SOFTWARE DEFINED RADIO (SDR)          | 9  |
| 3.2 | THE COMPUTER                                  | 11 |
| 3.3 | THE SOFTWARE                                  | 11 |
| 3.4 | THE ANTENNA                                   | 12 |
| 4   | INSTALLING RTL1090 AND VIRTUAL RADAR SERVER   | 13 |
| 4.1 | THE SETUP                                     | 13 |
| 4.2 | RTL1090 IMU                                   | 14 |
| 4.3 | VIRTUAL RADAR SERVER                          | 19 |
| 4.4 | BUILD A LONG-RANGE COLLINEAR ANTENNA          | 31 |
| 5   | FURTHER EXPLORATION                           | 36 |

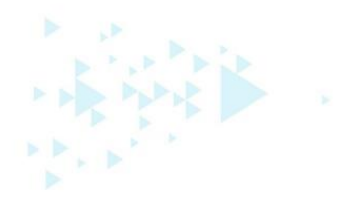

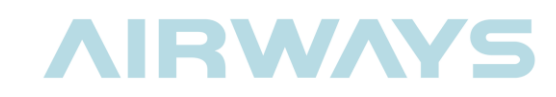

# 1 BUILD YOUR OWN ADS-B AIRCRAFT TRACKING SYSTEM

#### 1.1 Background

Most commercial aircraft constantly broadcast their position from an on-board device called a transponder. This transmission is called Automatic Dependant Surveillance – Broadcast (ADS-B).

ADS-B is a replacement, or supplement, to radar based surveillance of aircraft. ADS-B is a major change in surveillance philosophy – instead of using ground based radar to interrogate aircraft and determine their azimuth and range from the ground radar, each aircraft will use GPS satellites to find its own position and then automatically report it to ground stations.

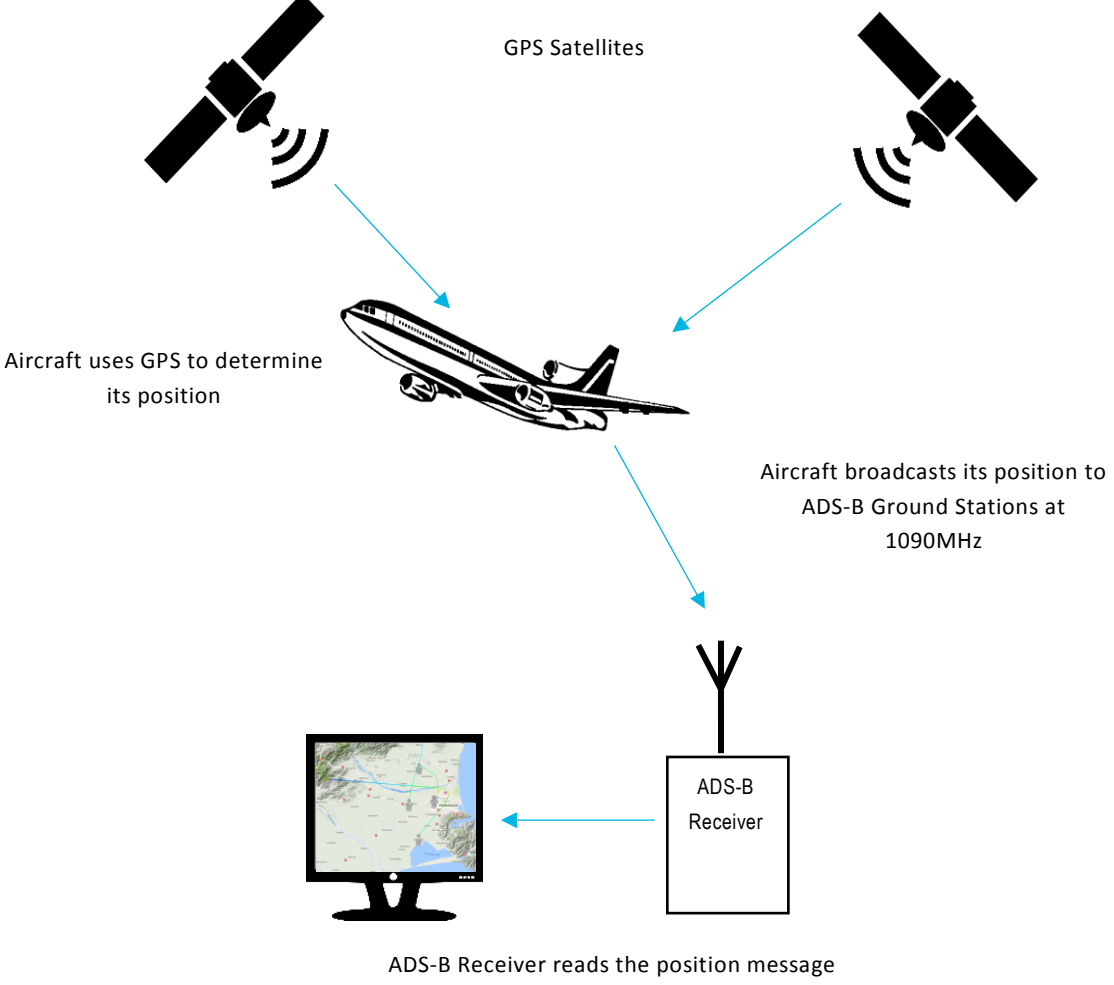

and displays it on a map

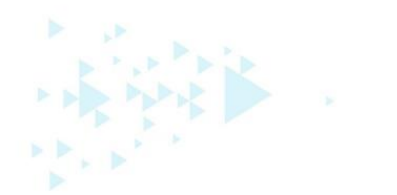

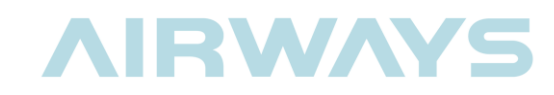

The aircraft's broadcast report contains much more information than just its location. The aircraft broadcasts the following information at regular intervals:

- "Airborne Position" every 0.4 to 0.6 seconds.
- "Surface Position" (if on the ground) every 4.8 to 5.2 seconds.
- "Identification" (call sign, flight number) every 4.8 to 5.2 seconds.
- "Airborne Velocity" every 0.4 to 0.6 seconds.
- "Aircraft Status" (In-flight or on the ground) maximum 2 per second

Because the aircraft broadcasts these reports, anyone with the appropriate hardware (receiver and antenna) can listen to this message. In addition, given the right software, the messages can be decoded and the information can be shown on a map, similar to an Air Traffic Control radar screen.

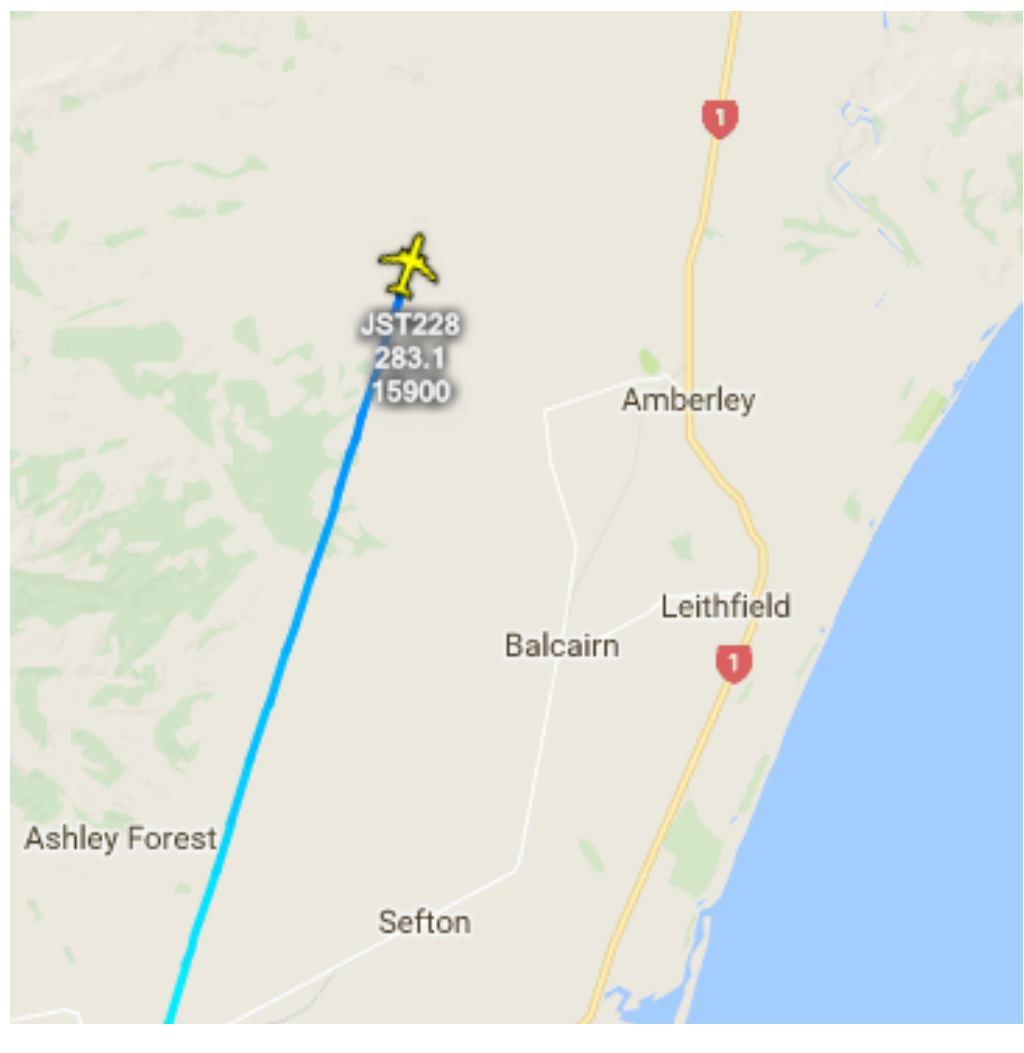

Figure 1 – JST228 travelling at 283.1 knots, 15900ft. Over Amberley, Canterbury

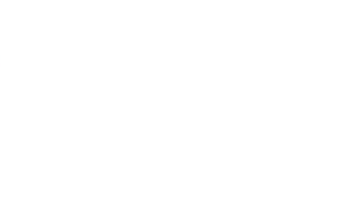

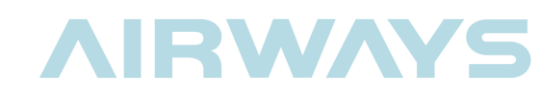

Listing #:

### 2 THE ADS-B RECEIVER

In the past, receivers tuned to the aviation specific frequency used (1090MHz) were very expensive, and only available to the aviation community. This is because all of the radio frequency parts were finely tuned for tracking aircraft.

Modern radios are much more flexible. These rely on software to define what frequencies and modes the radio runs; and are called Software Defined Radios (SDR).

#### 2.1 Software Defined Radios

In a Software-defined radio (SDR) the tuned hardware components of a traditional radio have been replaced by software on a computer or embedded system.

An SDR system, often, consists of a computer equipped with an analogue-to-digital converter (sound card), preceded by some form of radio front end. The computer processor, rather than the radio hardware (electronic circuits), handles the radio signal processing. This design produces a radio that can receive all types of different radio protocols based solely on the software used.

Because almost all of the processing is completed in software, these radios can be very small. SDR devices are commonplace in cell phones and computers, and are the core component in the ultra-cheap USB TV tuners you can buy everywhere.

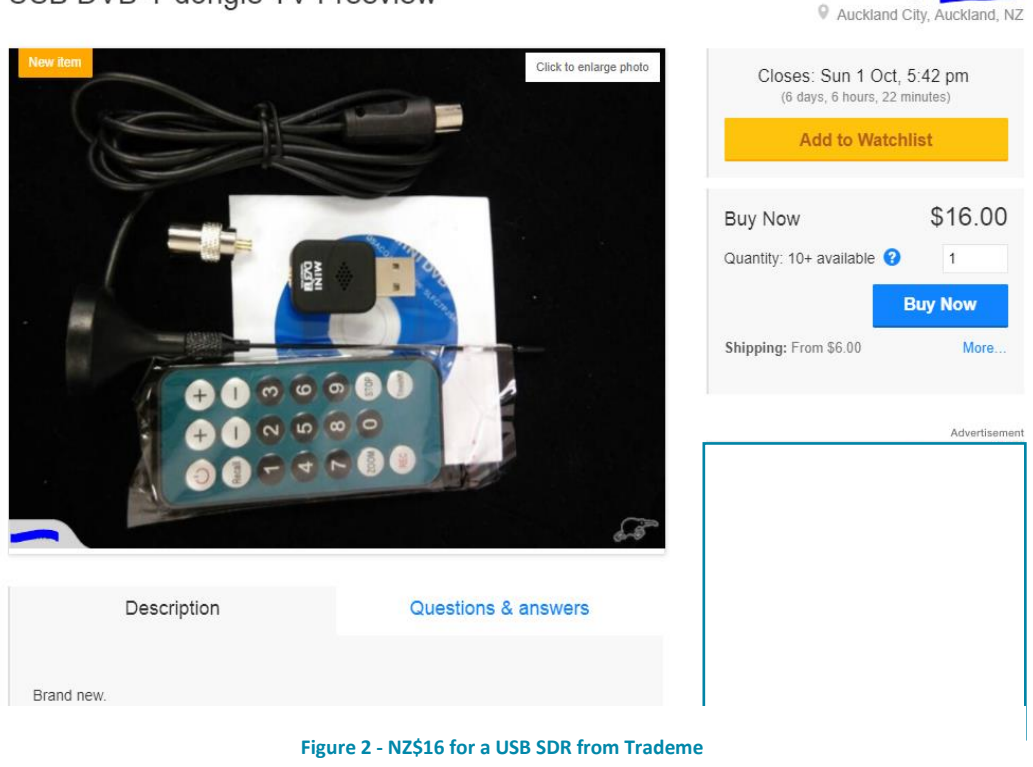

USB DVB-T dongle TV Freeview

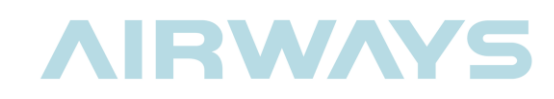

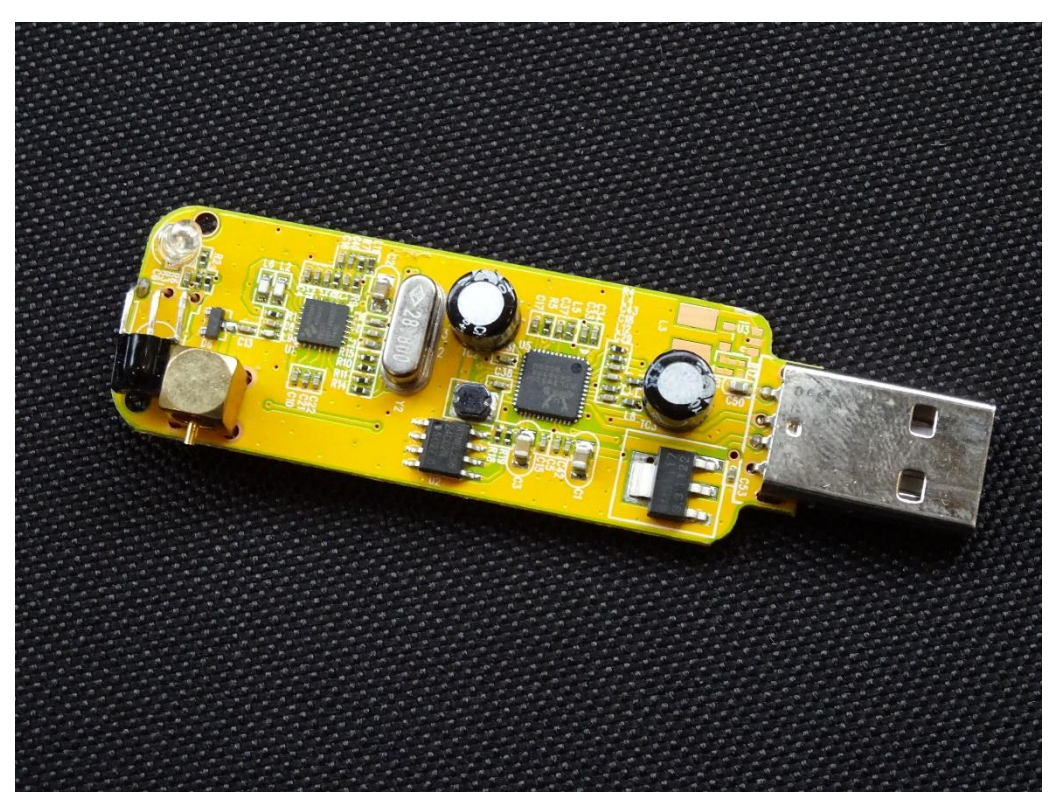

Figure 3 - The inside detail of a USB SDR

These USB TV Tuners operate on the Digital Video Broadcast – Terrestrial (DVB-T) band and allow any laptop, desktop or Raspberry Pi to be used as a TV. With ample processing speed, and large storage (HDD), many people turn their desktop PC's into Personal Video Recorders (PVR), downloading free-to-air program guides, to record their favourite shows.

However, like the early pioneering radio engineers, many hobbyists saw these cheap SDRs as an opportunity to experiment with other radio systems without having to spend a fortune on expensive hardware.

The first applications for these SDRs was to turn them into multipurpose receivers for FM and AM radio broadcasts. Soon after that, they turned their attention to receiving aircraft transmissions.

However, not all USB Tuners are created equal. In NZ, TV (DVB-T) frequencies range from 510MHz-606MHz. Hobbyists have discovered that USB tuners containing the R820T or R820T2 chipset worked the best in the 1090MHz frequency range. At this frequency, the USB receiver is required to work at double its originally intended frequency.

Therefore, the first step is finding a suitable SDR. These are readily available from E-bay or Amazon. There are even USB SDRs specifically build for ADS-B applications. These have special filters designed to allow only the 1090MHz frequency band through. Of course you cannot use them for anything else other than tracking aircraft.

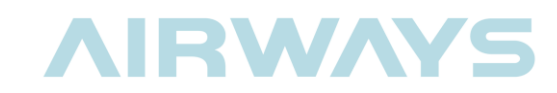

#### 2.2 ADS-B Decoders

The first piece of software needed to run an SDR-based ADS-B receiver is the ADS-B decoding software.

With this software you can tune the SDR to the correct receiving frequency (1090MHz) and decode the received aircraft broadcasts into messages that can be processed by a mapping application.

Each aircraft message is not very long. It has only 112 bits  $(112\mu s)$  to convey the information needed. Each message is converted from binary format to hexadecimal format for ease of display. The program then outputs this data to a display application for human use.

| OP  | EN |    |    |    |    | RTL | 1090 | ) - (c | :) jet | visio | n.de | - B: | 153 |   |     |     | × | C |
|-----|----|----|----|----|----|-----|------|--------|--------|-------|------|------|-----|---|-----|-----|---|---|
| 1   | (  | )  | 9  | C  | ). | . ( | )    | 0      | C      | )     | Ν    | 1    | +;  | Ζ |     | ѕто | P |   |
| *5D | C8 | 23 | 7A | 00 | 00 | 00; | E    | 31     | ]      |       |      |      |     |   |     |     |   | ~ |
| *8C | 76 | CE | CD | 40 | DO | 05  | F7   | A5     | 0A     | 79    | 00   | 00   | 00; |   | 64] |     |   |   |
| *8D | C8 | 23 | 7A | 58 | 09 | D7  | 7E   | A6     | 41     | 4D    | 00   | 00   | 00; |   | 23] |     |   |   |
| *02 | 45 | 81 | 1D | C8 | 23 | 7A; |      | 27]    |        |       |      |      |     |   |     |     |   |   |
| *5D | C8 | 23 | 7A | 00 | 00 | 09; |      | 89     |        |       |      |      |     |   |     |     |   |   |
| *8D | C8 | 23 | 7A | 99 | 04 | 64  | 0A   | 10     | 6C     | 95    | 00   | 00   | 00; |   | 88] |     |   |   |
| *8C | 76 | CE | CD | 40 | EO | 00  | 08   | DA     | EO     | OF    | 00   | 00   | 00; |   | 37] |     |   |   |
| *5D | C8 | 23 | 7A | 00 | 00 | 09; |      | 55]    |        |       |      |      |     |   |     |     |   |   |
| *5D | C8 | 23 | 7A | 00 | 00 | 09; |      | 52]    |        |       |      |      |     |   |     |     |   |   |
| *5D | C8 | 23 | 7A | 00 | 00 | 00; |      | 44]    |        |       |      |      |     |   |     |     |   |   |
| *8C | 76 | CE | CD | 40 | EO | 00  | 08   | DC     | EO     | OF    | 00   | 00   | 00; |   | 40] |     |   |   |
| *5D | C8 | 23 | 7A | 00 | 00 | 09; |      | 65     |        |       |      |      |     |   |     |     |   |   |
| *8D | C8 | 23 | 7A | 20 | 39 | A3  | 77   | DЗ     | 98     | 20    | 00   | 00   | 00; |   | 67] |     |   |   |
| *8D | C8 | 23 | 7A | 58 | 09 | EЗ  | 03   | 0D     | 36     | 9D    | 00   | 00   | 00; |   | 58] |     |   |   |

#### 2.3 Distribution and Display Applications

Once we have a data stream of decoded Aircraft messages, we need to be able to display them on a map, or distribute them to a website such as FlightRadar24, or FlightAware.

These websites gather ADS-B data from thousands of home ADS-B receivers around the world to form a worldwide picture of, real-time, aircraft movements.

Most software of this type, typically, overlays the ADS-B data from our receiver onto a Google map. This means that an active internet connection is needed, even if you are not sharing the data outside of your home.

The advantage of having the application internet connected is that the program can access additional information on the Aircraft from online databases. This can include pictures of the Aircraft, flight route, aircraft owners/operators, aircraft registration etc.

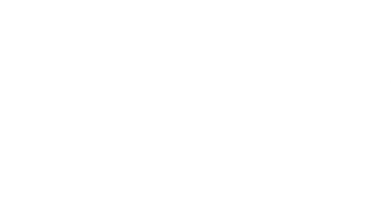

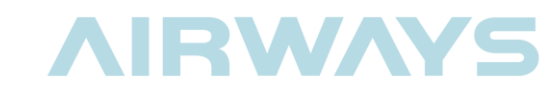

This can be achieved because each aircraft has a unique code identifying it. This is often called its ICAO code. ICAO is the International Civil Aviation Organisation, and it holds a register of the unique code for every ASD-B equipped aircraft in the world

| 73                 | ZK-OJS                       | 5                      |                           | C81E                | 2C                 |                |                   | <                   |                     |       |
|--------------------|------------------------------|------------------------|---------------------------|---------------------|--------------------|----------------|-------------------|---------------------|---------------------|-------|
| 1 Stant            | Air Nev                      | v Zeala                | and                       |                     |                    |                |                   | A                   | VZ671               |       |
| A DEPARTMENT       | New Ze                       | aland                  |                           |                     |                    |                |                   | Ci                  | vil                 |       |
| tle Hill           | Airbus                       | A320 2                 | 232                       |                     |                    |                |                   | A                   | 320                 |       |
| a Part and         | Altitude:<br>38000 ft        | Vertic:<br>64 ft/r     | al Speed:<br>m            | Speed:<br>460.8 kts | Heading:<br>198.9° | Dista<br>35.26 | nce: So<br>nmi 50 | luawk:<br>11        | Engines<br>Twin jet |       |
|                    | Species:<br>Landplan         | e Med                  | e Turbulenc<br>ium        | e:                  |                    |                |                   |                     |                     |       |
|                    | Route:<br>NZAA Au<br>NZDN Du | ckland, N<br>nedin, Ne | lew Zealand<br>ew Zealand |                     |                    |                |                   | -                   | 100 1               |       |
| A AND              |                              |                        | 1                         |                     | -                  |                |                   | eren de<br>Recenter | F. J.               |       |
| Provide State      |                              | 6                      |                           |                     |                    | A .            |                   | WR IZ AL ALO        | 5                   |       |
| - freedown         | Transpor                     | der:                   | 4                         | 16                  |                    |                | -                 | -                   |                     |       |
| ANZ671<br>MII460.8 | ADS-B v2                     | WWV                    | v.airport-dat             | a.com : : ww        | w.airliners        | .net : : w     | /ww.airfra        | mes.org             |                     |       |
| 58000              |                              | Sh                     | ow on map :               | : Enable au         | to-select : .      | Submit         | route con         | ection              |                     |       |
| Rak                | ++                           |                        |                           |                     |                    |                |                   |                     |                     |       |
| and and            | Tracking                     | 7 aircraft             |                           | 1000                |                    |                | Pa                | use : : L           | ist only vi         | sible |
| ST CAL             | Reg.                         | ICA0                   | Callsign                  | Altitude            | V.Speed            | Speed          | Distance          | Msgs.               | Squawk              | Sig   |
| M.                 | ZK-NEJ                       | C819DC                 | RLK/62                    | 2/50                | 1344               | 157.8          | 4.72              | 394                 | 5204                |       |
| Barrhill           | ZK-OJS                       | C81E2C                 | ANZ671<br>NZAA-NZD        | 38000<br>N          | 64                 | 460.8          | 35.26             | 862                 | 5011                |       |
|                    |                              |                        |                           | 2000                | -222               |                | C. C. NORCE       |                     | 1000                |       |

In the display window shown above, you can see the details for Air New Zealand ANZ671 flying from Auckland to Dunedin.

The ADS-B data gives us the aircraft's actual location on the map, as well as its callsign/flight ID (ANZ671), its Airspeed (460.8kts) and its altitude (38000ft). Other data such as vertical speed, heading (magnetic bearing) and ICAO Code are also displayed in the data boxes.

Using the ICAO code, the software queries an online database to return a picture of the actual aircraft, along with Registration (ZK-OJS) and its flight details based on its callsign/Flight ID.

Other information is calculated by the software. For example, distance from the receiver is calculated because we have entered the location of the receiver into the configuration files.

Some other information (such as Squawk Code - 5011) is also available because the aircraft is also responding to Airways' Mode S Radar operating on the same frequency nearby.

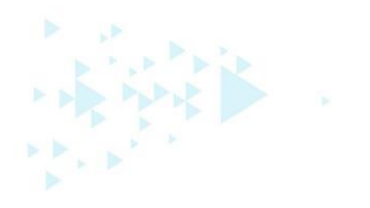

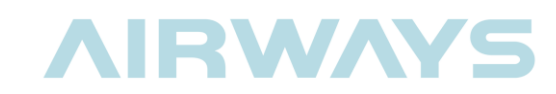

## 3 WHAT TO BUY, BUILD AND DOWNLOAD

The components needed to build the ADS-B receiver system are relatively cheap. The biggest cost is the processor needed to do all the work. If you are happy to use a computer you already own, then the other components cost less than \$30 USD; and the software is free to download.

#### 3.1 The USB Software Defined Radio (SDR)

As mentioned before, the USB SDR needs to be based upon the R820T or R820T2 chipset. The R820T2 is the latest version. These can be easily obtained from E-Bay or Amazon. Simply Google for "R820T2".

Most of these come with a basic antenna, and even come with a remote control if you want to use it for TV broadcasts. If you are going to utilise the SDR for experiments other than ADS-B, then these are the types to use.

There may be other expenses associated with these radios, as they often use a special  $(\underline{mcx})$  antenna connector. If you are going to experiment with other antennas, then you may need to purchase adapters for the kit.

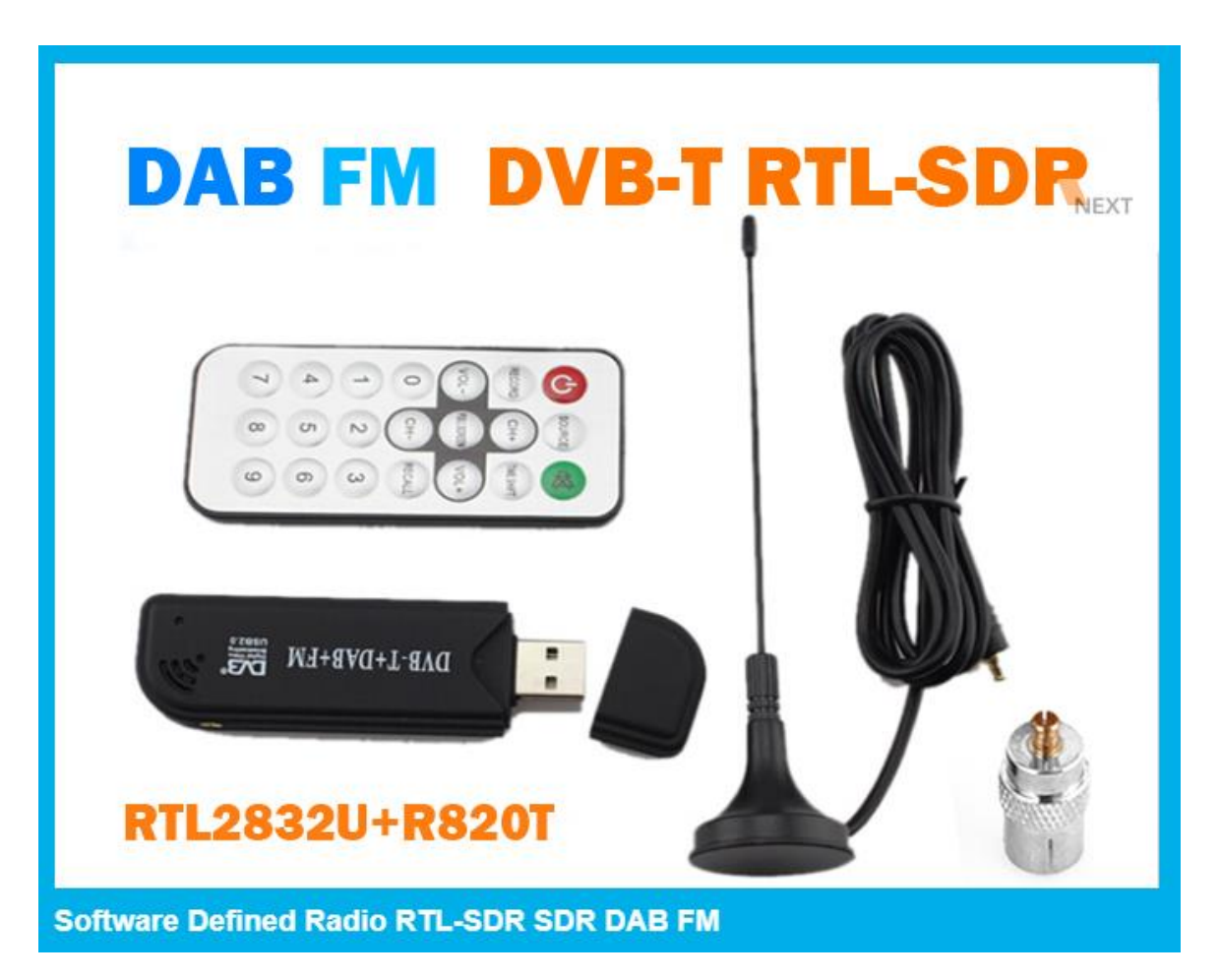

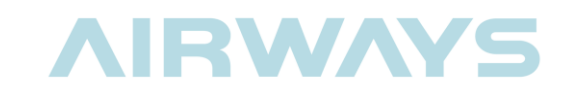

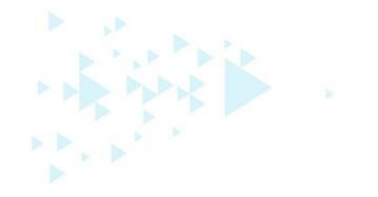

The USB SDR we use in Airways has been modified to perform its best at 1090 MHz, and cannot be used for anything else.

It was purchased at <u>RTL-SDR.COM</u> and included the optimised SDR and a special antenna kit. The price at the time of writing was US\$25.95

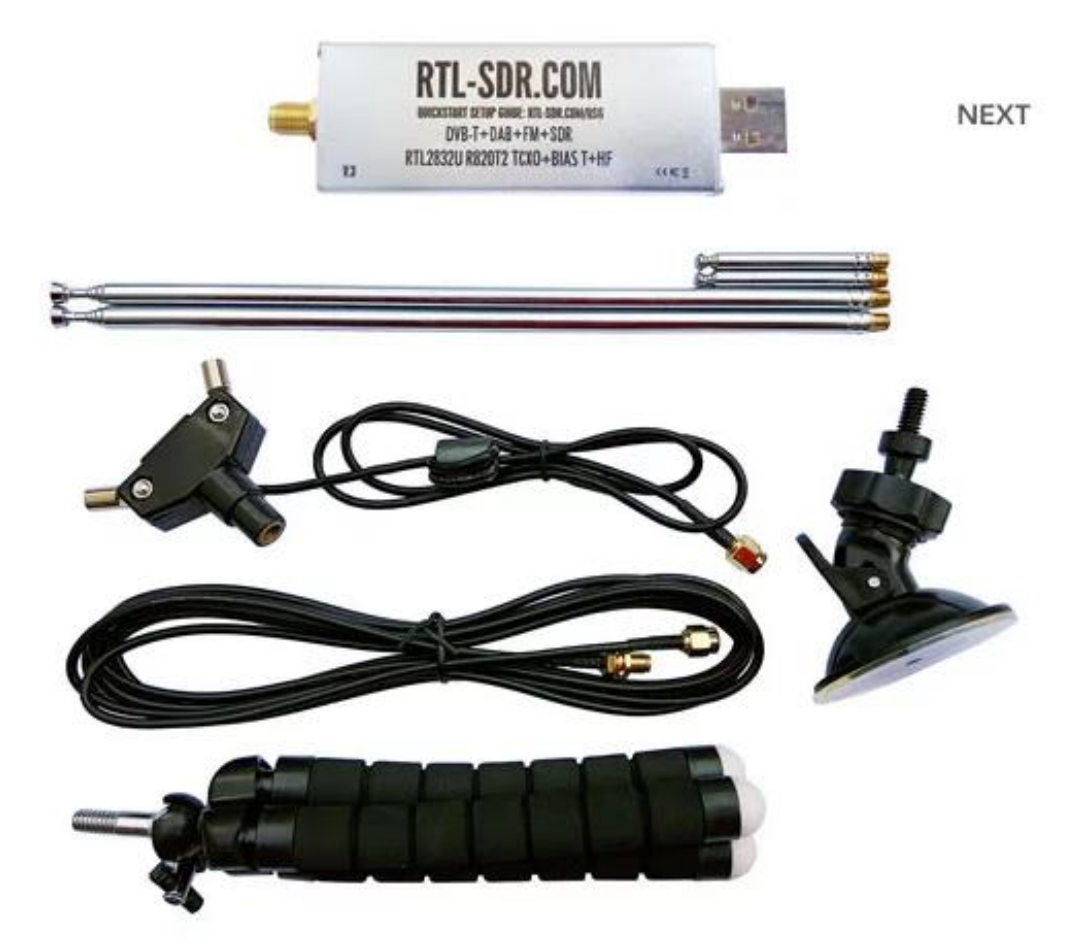

This kit uses an <u>SMA</u> antenna connector. These are more common, and are often used for Wi-Fi routers. If you are going to use anything other than the included antenna, then you will need to buy, or build, an adapter such as the SMA (Female) to BNC adapter shown below.

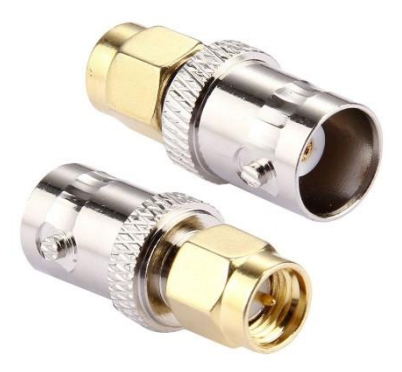

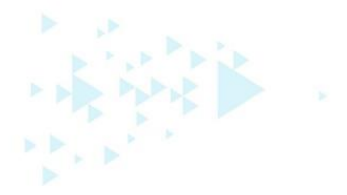

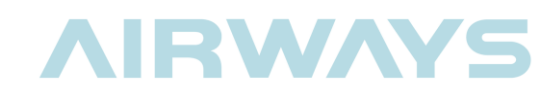

#### 3.2 The Computer

If you have access to a standard Windows computer with Administrator rights and Internet access, then you should be able to install and run all the necessary drivers and software required to enable the ADS-B Aircraft Tracker.

The software, when running, does not interfere with the day-to-day use of the PC. You will hardly know its running. However, you will tie up a USB port with the SDR and, if you are using a laptop, then you will be limited to a single location if you want to use a permanent antenna.

For more advanced users, there is a cheaper option than tying up an expensive PC for aircraft tracking.

The software runs on the powerful, yet inexpensive, Raspberry Pi 3. Complete Raspberry Pi 3 kits cost approximately NZ\$120, and can be used for many more things than just tracking Aircraft.

Of course, the Raspberry Pi runs on Linux, so a knowledge of this operating system is recommended.

#### 3.3 The Software

All of the software is free to download. In the early days this software was scattered around the internet like breadcrumbs. Part of the challenge of engineering this system was finding the correct software. These days, the software has been included in various locations and installer packages.

#### Windows

For Windows systems, the easiest way to install all the drivers, software and databases needed is to download the RTL1090 IMU (Installer and Maintenance Utility). It can be found <u>here</u>. Zadig; as referred to below, is the Windows program needed to install the SDR drivers.

This internet based utility helps you with setting up a complete RTL1090 installation with almost no manual intervention. It automatically downloads the relevant files as rtlsdr.dll, zadig.exe and helps to configure zadig with a built in tutorial. Just place and start the utility in the RTL1090 target folder (do not use a "C:/program" folder to avoid administrator problems).

The other pieces of software required are the display/mapping software.

One is called Virtual Radar Server and the other is DatabaseWriterPluginSetup. They are available from <u>virtualradarserver.co.uk</u>

#### Linux

The easiest way to install an ADS-B system on a Raspberry Pi is to download the <u>PiAware</u> <u>Raspbian Linux Distribution</u>.

This is a completely setup Linux system which you can use to boot up a Raspberry Pi with the FlightAware software and SDR drivers already installed. This will allow you to feed your ADS-B data into the FlightAware network. The instructions are included at the <u>FlightAware website</u>.

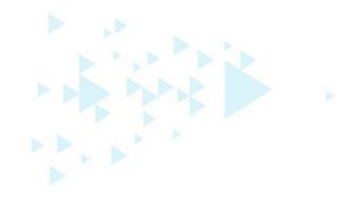

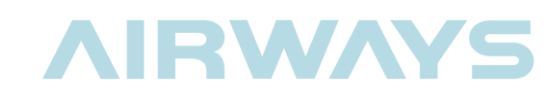

If you really want to get your hands dirty, then there are plenty of instructions available on the internet for manually installing the software on a Raspberry Pi.

#### 3.4 The Antenna

The R820T2 Receivers come with basic antennas that will perform well for testing purposes. If you really want to explore the full potential of an ADS-B receiver then a well-designed antenna is essential. A well-sited, tuned antenna connected to our \$30 ADS-B receiver can track aircraft up to 240NM (440km) away.

There are many ADS-B antennas available for sale on the internet; however, we have included a design for a home-made ADS-B antenna in this guide.

For a few dollars of co-axial cable, some heat shrink tubing and a radio frequency connector, you will be able to build an antenna that is able to track aircraft across the South Island. For a few extra dollars and some scrap PVC conduit, you can make the antenna waterproof so you can mount it outside.

Positioning the antenna is also important. Ideally, you will need a high point with 360 degrees view of the horizon. The radio waves from the aircraft travel in a line of sight. They will not pass through buildings or mountains. So, unless your antenna site is on top of a hill, then you will have a few blind spots in your coverage. The rule of thumb is; the higher-the better.

Putting an electrically conductive stick high on a building has other implications. You may need a mast; which has health and safety implications if you are climbing. Then there is lightning. If your antenna is struck by lightning, then there is the potential to cause damage to anything, or anyone, connected to it.

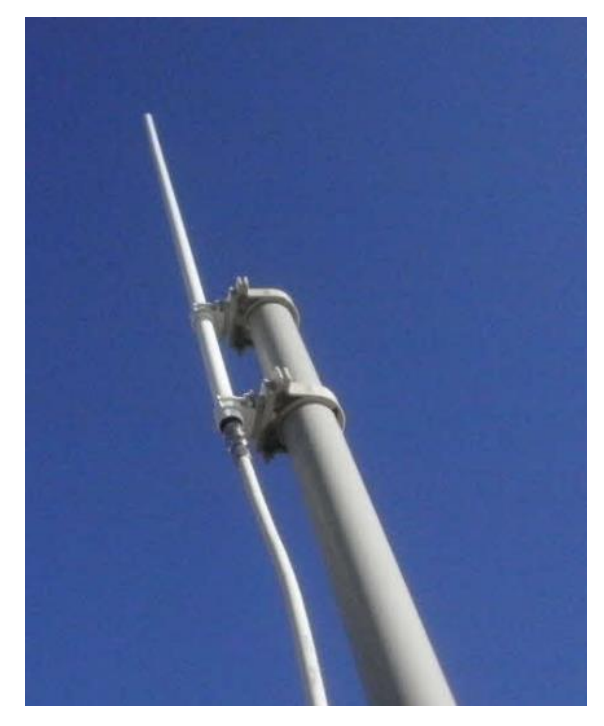

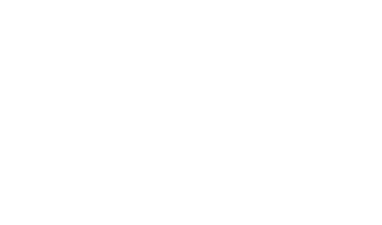

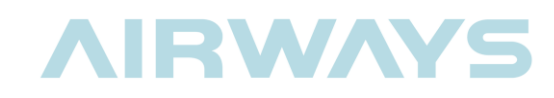

# 4 INSTALLING RTL1090 AND VIRTUAL RADAR SERVER

#### 4.1 The Setup

We are going to set up our ADS-B system on a Windows PC.

Let's see how it goes together.

If we plugged the USB DVB-T receiver into our PC, the Windows operating system would search the internet for a set of driver files to allow it to operate correctly.

Because we are not intending to use the DVB-T receiver to watch TV, we need to download a new driver to unlock the SDRs full potential. The application that loads these drivers is called Zadig.

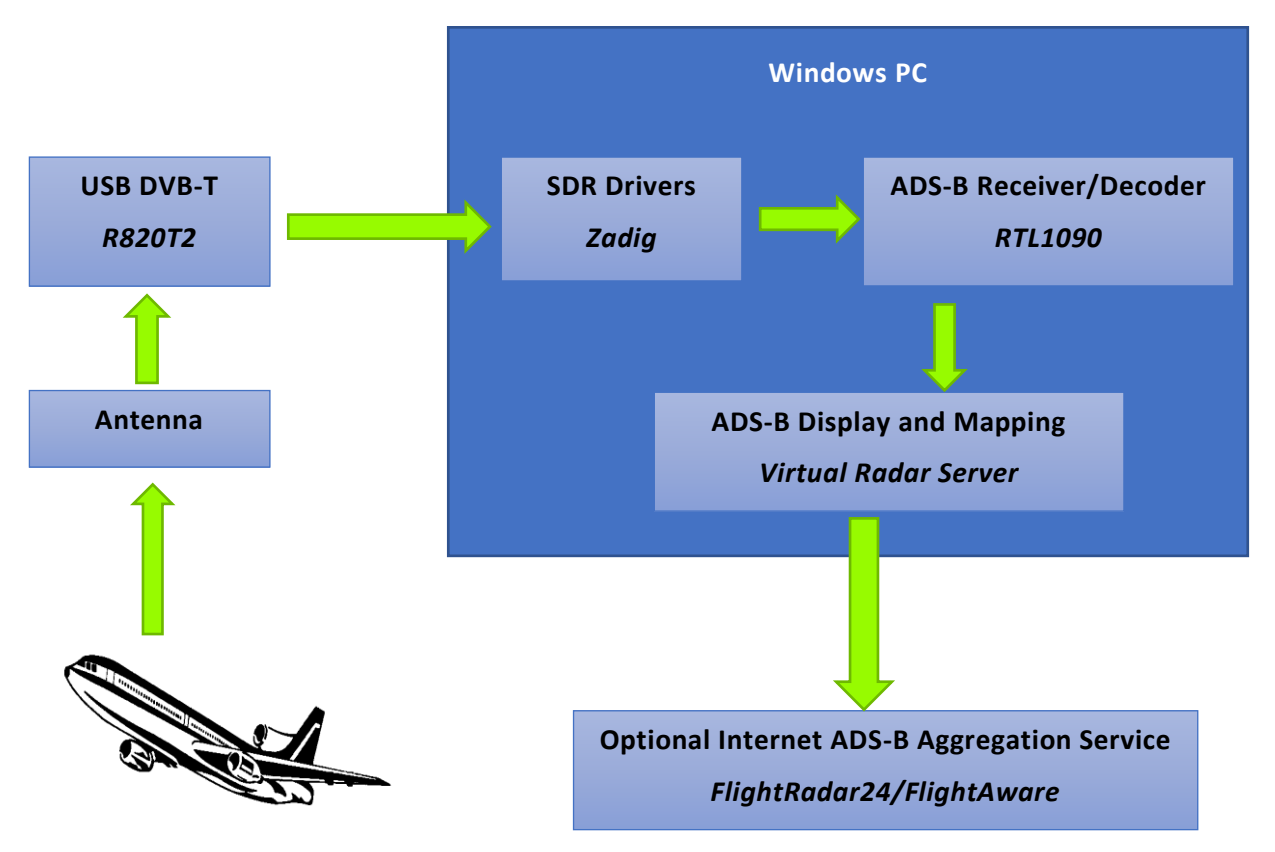

After installing the drivers, the ADS-B Receiver/Decoder can be installed. This program is called RTL1090. It tunes the unlocked SDR to 1090MHz and decodes any ADS-B messages received from nearby aircraft.

Once the Receiver/Decoder is installed, the display application can be loaded. In this case we are using Virtual Radar Server. This program has a nice Google Maps display and many advanced options for serving decoded ADS-B data to other sources.

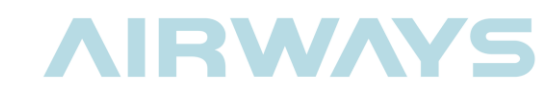

#### 4.2 RTL1090 IMU

These instructions were made with a PC running Windows 7. There may be variations in procedures with other versions of Windows.

- The first thing to do is to create a folder called ADS-B on your desktop.
- Copy the following files from the supplied USB stick to the ADS-B folder:
  - o rtl1090imu.exe
  - VirtualRadarSetup.exe; and
  - DatabaseWriterPluginSetup.exe
- Run the rtl1090imu application.
- > Once you have read and accepted the Terms and Conditions, click the New Install button

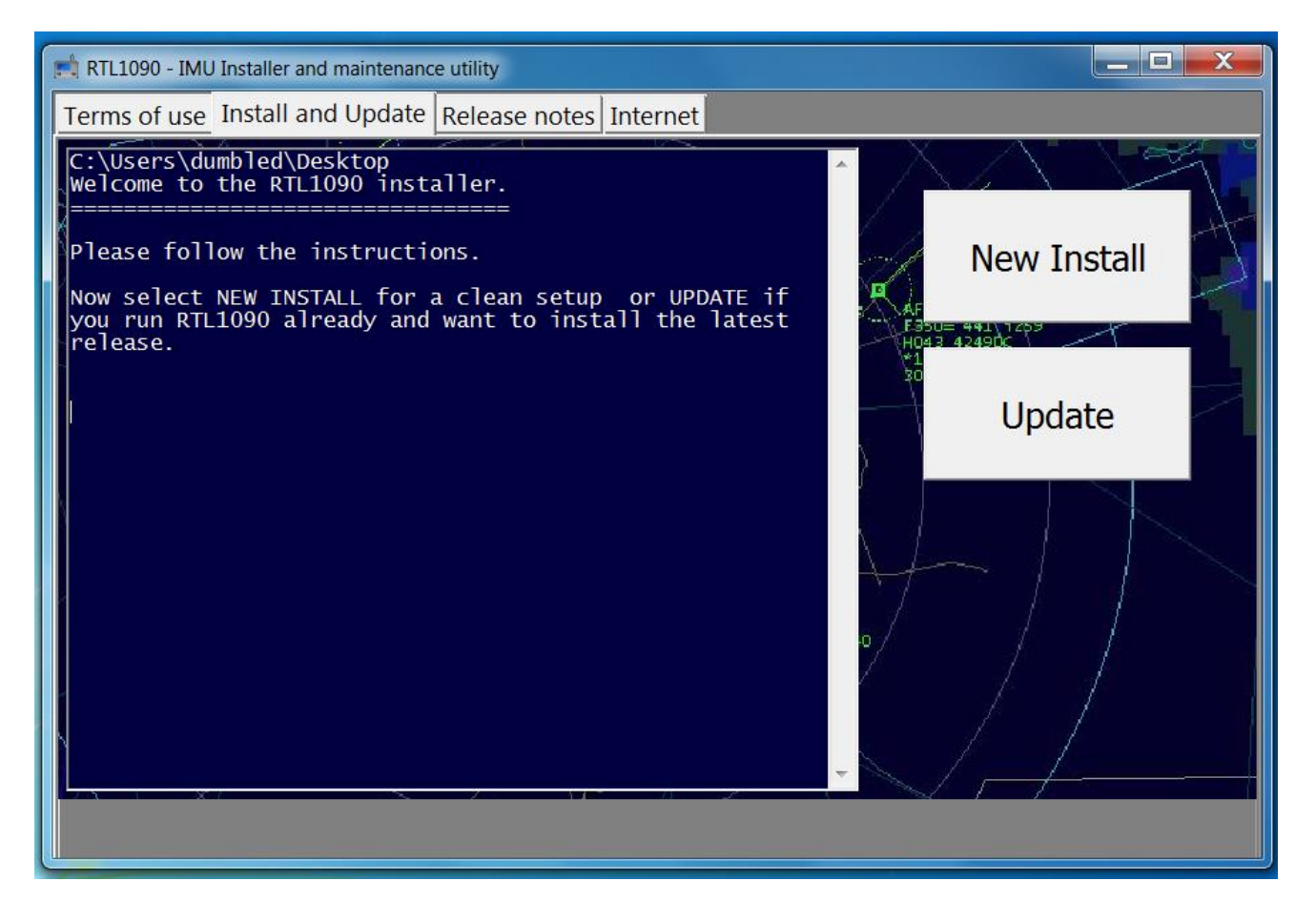

- Confirm your Windows version. Windows 10 is also supported, but not listed.
- Confirm your application folder. This should be the ADS-B folder you created earlier.

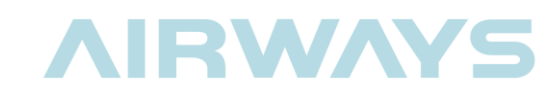

- The IMU will download the correct versions of the software needed; including the Zadig driver application.
- Accept any messages asking for permission to make changes

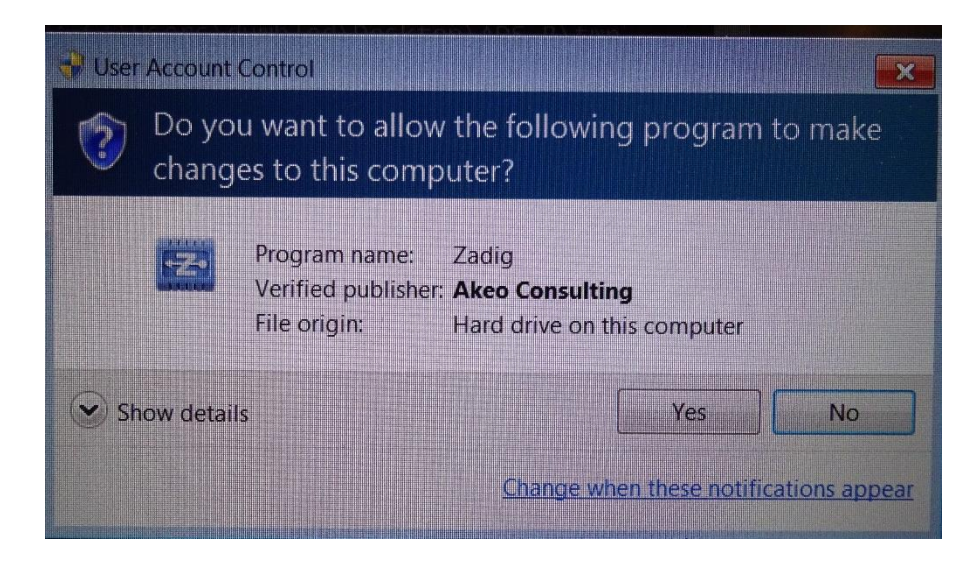

Follow the instructions in the IMU window. Ignore messages to install a driver package. If it installs before you get a chance to stop it, don't worry. It should fix itself in the following steps.

| RTL1090 - IMU Installer and maintenance utility                                                              |                                               |
|----------------------------------------------------------------------------------------------------|-----------------------------------------------|
| Terms of use Install and Update Release notes Internet                                                       |                                               |
| Configuring ZADIG<br>Please insert your USB ADS-B dongle now and cancel and ign<br>install a driver package. | ore all messages asking to                    |
| Are you ready now?                                                                                           |                                               |
| Zadig                                                                                                    | H043 42494K<br>*1205<br>307+23                |
| Device Options Help                                                                                          |                                               |
|                                                                                                    | T Edit                                        |
| Driver WinUSB (v6.1.7600.16385)                                                                              | More Information<br>WinUSB (libusb)           |
| USB ID<br>WCID 2<br>Install WCID Driver                                                                      | libusb-win32<br>libusbK<br>WinUSB (Microsoft) |
| Checking for Zadig updates                                                                                   | Zadig 2.3.701                                 |
|                                                                                                    |                                               |

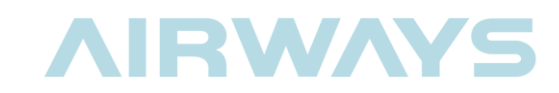

Follow the steps in the IMU. This will lead you through the process of installing the drivers for the SDR.

| Terms of use Install and Update Release notes Internet                                                                                                    |      |
|----------------------------------------------------------------------------------------------------|------|
| Check the selected driver is WINUSB (not libusb-xxx)<br>Now click to INSTALL WCID DRIVER or REINSTALL DRIVER.<br>Your configuration should be completed momentarily.                                                                                            |      |
| Everything complete?                                                                                                    | > .  |
|                                                                                                    | 4    |
| Bulk-In, Interface (Interface 0) (Interface 0)         Driver       WinUSB (v6.1.7600.16385)         USB ID       0BDA         2838       00         WinUSB (Microsoft)       Ibusk         WinUSB (Microsoft)       12 devices found.         23149       -44c |      |
|                                                                                                    | U    |
| Zadig                                                                                                    |      |
| During Outline 194                                                                                                    |      |
| Device Opti<br>Driver Installation                                                                                                    |      |
| Device Opti<br>Driver Installation<br>Bulk-In, Inte                                                                                                    | Edit |
| Device Opti<br>Driver Installation<br>Driver Wir<br>Driver Wir                                                                                                    | Edit |
| Device Opti<br>Driver Installation<br>Bulk-In, Inte<br>Driver Wir<br>USB ID 080<br>Close<br>132                                                                                                    | adit |
| Device Opti<br>Driver Installation<br>Bulk-In, Inte<br>Driver Wir<br>USB ID 0BC<br>WCID <sup>2</sup> Reinstall Driver Ubusbk<br>WinUSB (Microsoft)                                                                                                    | Edit |

Once the driver has been installed successfully, the IMU will prompt you to exit the application.

| E RILI                  | 090 - IMU In                      | istaller and maintenance utility                                                                                          |  |
|-------------------------|-----------------------------------|----------------------------------------------------------------------------------------------------|--|
| Terms                   | of use Ir                         | nstall and Update Release notes Internet                                                                                  |  |
| You n<br>We wi<br>Pleas | ay close<br>11 laund<br>se read t | e ZADIG now.<br>ch your RTL1090 installation and we are ready and done!<br>the release notes and accept the Terms of Use. |  |
| Thank                   | you!                              | N                                                                                                    |  |
|                         | YES                               |                                                                                                    |  |

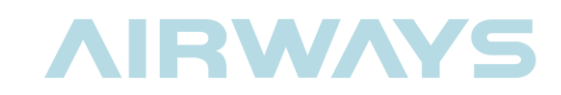

- Now you can connect your antenna to the USB SDR and start RTL1090. Set it up near a window where you have a good view of the open sky. Second story windows are best.
- Open the ADS-B folder on the desktop.
- Double click the RTL1090 Icon

| 🕞 🕞 🗕 🗼 🕨 ADS-B 🕨         |                                   |                     |                     |          |
|---------------------------|-----------------------------------|---------------------|---------------------|----------|
| Organize 🔻 🖻 Open         | Share with  Burn New folder       |                     |                     |          |
| 🖉 🚖 Favorites             | Name                              | Date modified       | Туре                | Size     |
| 📃 Desktop                 | 🐌 tmp                             | 26/09/2017 11:09    | File folder         |          |
| 🗼 Downloads               | 0_readme.important                | 15/10/2013 11:23    | Text Document       | 4 KB     |
| laces Recent Places       | 1_DO READ THIS FIRST.all.versions | 23/03/2013 10:09    | Text Document       | 4 KB     |
|                           | libusb-1.0.dll                    | 12/04/2013 7:04 p   | Application extens  | 67 KB    |
| 4 🧱 Libraries             | msvcr100.dll                      | 10/06/2011 11:58    | Application extens  | 756 KB   |
| Documents                 | radar1090                         | 4/01/2014 9:06 a.m. | Text Document       | 10 KB    |
| 🛛 🕹 Music                 | 🛋 rtl1090                         | 13/10/2013 10:55    | Application         | 1,271 KB |
| Pictures                  | irtl1090                          | 26/09/2017 11:24    | Configuration setti | 1 KB     |
| 🛛 💐 Videos                | 📫 rtl1090imu                      | 22/09/2017 3:23 p   | Application         | 1,127 KB |
|                           | 🔌 rtlsdr.dll                      | 24/01/2014 5:32 p   | Application extens  | 43 KB    |
| 🗉 🌉 Computer              | 党 terms_of_use                    | 15/10/2013 11:08    | Adobe Acrobat D     | 14 KB    |
| 🛛 🧼 Removable Disk (E:)   | 🖄 VirtualRadarSetup               | 26/09/2017 11:21    | Application         | 6,394 KB |
| Applications (F:)         | 🖾 zadig                           | 26/09/2017 11:06    | Application         | 5,037 KB |
| 🛛 🛫 Christchurch Group (( |                                   |                     |                     |          |

The RTL1090 application will start up.

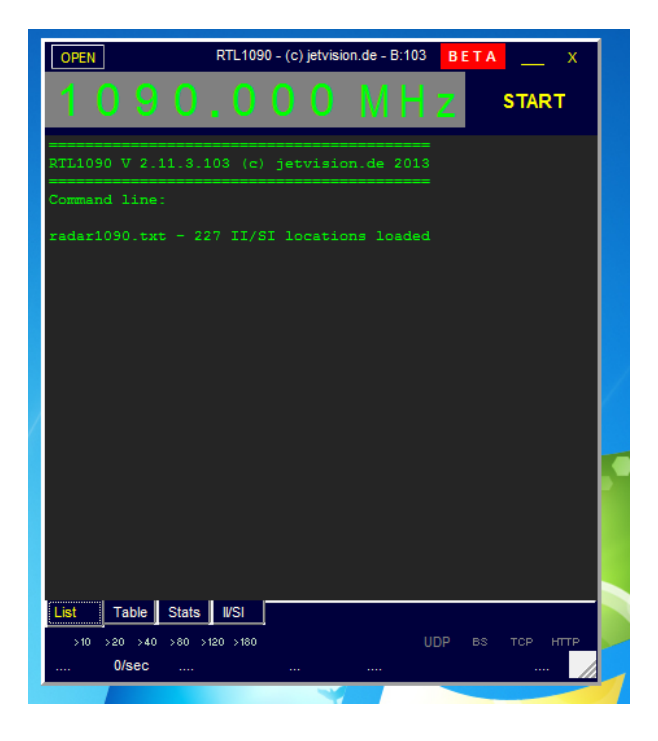

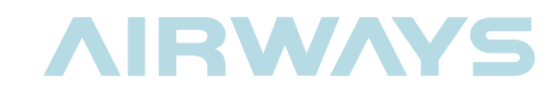

Click "Start" and, after a few seconds, if there are aircraft within range, the ADS-B codes from aircraft will start rolling up the screen.

| OPE  | EN             |     |     |     |       | RTL   | 1090     | ) - (c | ) jetv | /isio | n.de | - B:' | 103 | в  | ETA    | _     | _ : | x |
|------|----------------|-----|-----|-----|-------|-------|----------|--------|--------|-------|------|-------|-----|----|--------|-------|-----|---|
| 1    | (              | )   | 9   | C   | ).    | . (   | )        | 0      | C      | )     | Ν    | 1     | +;  | Ζ  |        | ѕто   | OP  |   |
| *8D  |                |     |     |     |       |       |          |        |        |       |      |       |     |    |        |       |     |   |
| *8D  |                | 19  |     |     |       |       |          |        |        |       |      |       |     |    |        |       |     |   |
| *8D  |                | 19  |     |     |       |       |          |        |        |       |      |       |     |    |        |       |     |   |
| *SD  |                | 19  |     |     |       |       |          | 54]    |        |       |      |       |     |    |        |       |     |   |
| *A8  |                |     |     |     |       |       |          |        |        |       |      | 19    |     |    |        |       |     |   |
| *A0  |                |     |     |     |       |       |          |        |        |       |      | 19    |     |    |        |       |     |   |
| *8D  |                | 19  |     | 99  | 0C    |       | 95       |        |        |       |      |       |     |    |        |       |     |   |
| *8D  |                | 19  | 58  | 58  |       |       | DC       |        |        | EC    |      |       | 00; |    | 48]    |       |     |   |
| *A0  | 00             | 0B  | 37  | 00  | 1A    |       | 21       | ΕO     | 0C     | 91    | C8   | 19    | 58; |    | 47]    |       |     |   |
| *A0  | 00             | 0B  | 37  | 00  | 1A    |       | 21       | EO     | 0C     | 91    | С8   | 19    | 58; |    | 48]    |       |     |   |
| *A0  | 00             |     | 37  | 00  | 1A    | 4D    | 21       | EO     | 0C     | 91    | СВ   | 19    | 58; |    | 52]    |       |     |   |
| *A0  | 00             |     | 37  | 00  | 1A    | 4D    | 21       | EO     | 0C     | 91    | СВ   | 19    | 58; |    | 55]    |       |     |   |
| *A0  | 00             | 0B  | 37  | 00  | 1A    | 4D    | 21       | EO     | 0C     | 91    | C8   | 19    | 58; |    | 49]    |       |     |   |
| *8D  | C8             | 19  | 58  | 99  | 0C    |       | 95       | 08     |        | 90    | 00   | 00    | 00; |    | 45]    |       |     |   |
| *8D  | C8             | 19  | 58  | F8  | 21    | 00    |          | 00     | 49     | 88    | 00   | 00    | 00; |    | 51]    |       |     |   |
| *5D  | C8             | 19  | 58  | 00  | 00    | 00;   |          | 52]    |        |       |      |       |     |    |        |       |     |   |
| *5D  | C8             | 19  | 58  |     |       | 00;   |          | 48]    |        |       |      |       |     |    |        |       |     |   |
| *50  | C8             | 19  | 58  | 00  |       | 00;   |          | 11]    |        |       |      |       |     |    |        |       |     |   |
| *8D  | C8             | 19  | 58  | EA  | 00    |       | 06       | 01     | 3C     | 08    |      |       |     |    | 41]    |       |     |   |
| *8D  | C8             | 19  | 58  | 58  | 58    | 52    | DC       |        | 20     |       |      |       | 00; |    | 45]    |       |     | = |
| *8D  | C8             | 19  | 58  |     |       | DS    |          | 28     |        | 91    |      |       |     |    |        |       |     | - |
| *50  | C8             | 19  | 58  |     | 00    | 00;   | <u>ີ</u> | 47     |        |       |      |       |     |    |        |       |     |   |
| *8D  | C8             | 19  | 58  | 58  | 58    | 42    |          | 58     |        |       |      |       |     |    | 521    |       |     |   |
| *SD  | C8             | 19  | 58  |     |       | 40    |          | 49     |        |       |      |       |     |    | 1.01   |       |     |   |
| - 8D | <del>6</del> 8 | 19  |     |     |       | 42    |          | 4D     |        | A8    |      |       |     |    | 1.61   |       |     | Ŧ |
| List |                | Tat | ole | Sta | ts    | IVS   |          |        |        |       |      |       |     |    |        |       |     |   |
| >1   | 10             | >20 | >40 | >80 | >12   | 20 >1 | 80       |        |        |       |      |       | UD  |    |        |       | нп  | P |
| 16 m | 1S             | 10/ | sec | TI  | HR: - | -80di | o [7]    | P      | ort:3  | 1001  | A    | (C: 2 |     | R8 | 20T-00 | 00000 | )1  |   |

- Click on the Table tab and you will see a list of Aircraft being tracked. Below, I can see:
  - o RLK193 at 16600ft,
  - o Travelling 270 knots,
  - Descending at 11ft/second
  - On a course of 232 degrees magnetic.

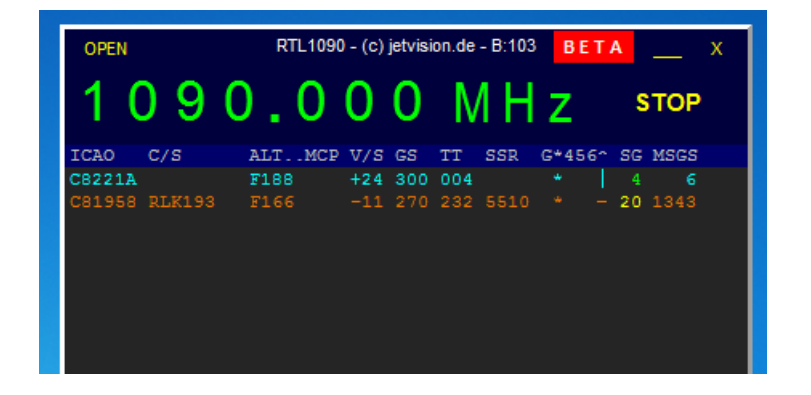

It is a bit like reading the Matrix; and it's not particular user friendly. There are no maps for situational awareness. That comes in the next part.

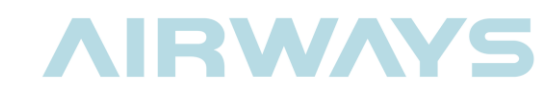

#### 4.3 Virtual Radar Server

These instructions are based upon a <u>blog by Sonic Goose</u> (Rob Jones)<sup>1</sup>.

Installation of VRS is reasonably simple.

- Inside the ADS-B folder you created on the desktop are two files.
  - VirtualRadarServer.exe
  - DataBaseWriterSetup.exe
- Download and run VirtualRadarSetup.exe.
  - $\circ$   $\,$  Accept the installation location it suggests. You can select another location if you want.

| Select Destination Location   Where should Virtual Radar be installed?   Setup will install Virtual Radar into the following folder. To continue, click Next. If you would like to select a different folder, click Browse.   C:\Frogram Files (x86)\VirtualRadar   Browse At least 14.7 MB of free disk space is required. | 🔀 Setup - Virtual Radar                                                     |             |
|----------------------------------------------------------------------------------------------------|-----------------------------------------------------------------------------|-------------|
| Setup will install Virtual Radar into the following folder.         To continue, click Next. If you would like to select a different folder, click Browse.         C:\Program Files (x86)\VirtualRadar         Browse         At least 14.7 MB of free disk space is required.                                              | Select Destination Location<br>Where should Virtual Radar be installed?     | ×           |
| To continue, click Next. If you would like to select a different folder, click Browse.<br>C:\Program Files (x86)\VirtualRadar Browse At least 14.7 MB of free disk space is required.                                                                                                    | Setup will install Virtual Radar into the following folder.                 |             |
| C:\Program Files (x86)\VirtualRadar Browse<br>At least 14.7 MB of free disk space is required.                                                                                                    | To continue, click Next. If you would like to select a different folder, cl | ick Browse. |
| At least 14.7 MB of free disk space is required.                                                                                                    | C:\Program Files (x86)\VirtualRadar                                         | Browse      |
|                                                                                                    | At least 14.7 MB of free disk space is required.                            |             |
|                                                                                                    |                                                                             |             |
| < Back Next > Cancel                                                                                                    | < Back Next >                                                               | Cancel      |

 Accept the options presented to you by the installer. Unless you are sure about your organisation's IT security rules, do not tick the Firewall checkbox. You can always change this later if you need.

<sup>&</sup>lt;sup>1</sup> Used with permission obtained 27 Sep 2017. Credit Rob Jones (<u>www.sonicgoose.com</u>)

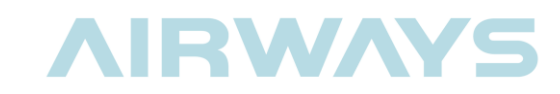

Download and install DatabaseWriterPluginSetup.exe. This is a plug-in for VRS that creates and populates a database of aircraft and flights for use in the virtual radar display.

- $\circ$   $\,$  Accept the installation location it suggests. You can select another location if you want.
- Accept the options presented to you by the installer.
- Run Virtual Radar Server (it should be in the Windows list of programs).
- Click Tools, Plugins. A window opens showing the Database Writer.
- Click Options.
  - In the field for Database filename, click the "Use default file name" link. This will populate the field with the location for the Database.

|                    | Plugins                                                                                                    |
|--------------------|----------------------------------------------------------------------------------------------------|
|                    | BaseStation Database Writer Options                                                                                                    |
|                    | <ul> <li>Enabled</li> <li>Only update databases that this plugin created</li> </ul>                                                                           |
| Receiver:          |                                                                                                    |
| Database filename: | C:\Users\dumbled\AppData\Local\VirtualRadar\BaseStation.sqb                                                                                                   |
|                    | Save online lookups in database                                                                                                    |
|                    | <ul> <li>Overwrite details on existing aircraft</li> </ul>                                                                                                    |
|                    | Saving online lookups will update the registration, country, serial number, year<br>built, manufacturer, model and operator details for new aircraft records. |
|                    | Create Database OK Cancel                                                                                                    |
|                    | Close                                                                                                    |

- Click Create Database.
  - $\circ$   $\,$  Check the box beside Enabled to activate the plug-in, then click OK to close the window.
  - Click Close to close the Plugins window.
- Select Tools > Options.
- Navigate to Receivers >Receiver

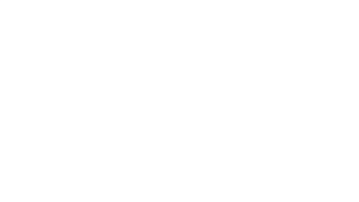

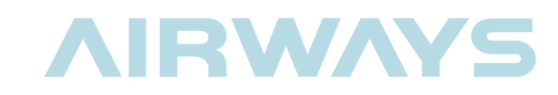

Click the Wizard button at the top right of the window. This will launch a setup tool to allow you to configure VRS to talk to RTL1090.

| Options                    |              |           |
|----------------------------|--------------|-----------|
| Preset Configurations      |              |           |
| Data Sources     Receivers | ✓ Enabled    | *• Wizard |
| Receiver Na                | me: Receiver |           |

- Select "A software defined radio". Click next.
- Select "RTL1090". Click Next.
  - Note there are many other options for future experiments.
- Select "Yes". Click Next
- Click "Finish" to modify the receiver details.
- Check the receiver details. They should read as follows

|                        | Enabled                                     |                | **       | Wizard          | ] ^ |
|------------------------|---------------------------------------------|----------------|----------|-----------------|-----|
| Name:                  | Receiver                                    |                |          |                 |     |
| Format:                | AVR or Beast Raw Feed 🛛 🗸                   | Is SatCom ACAR | S feed   |                 |     |
| Location:              | Work 🗸                                      | ×              |          |                 |     |
| Connection type:       | Network 🗸                                   |                | <b>A</b> | Test Connection |     |
|                        | <ul> <li>Normal</li> </ul>                  |                |          |                 |     |
|                        | ◯ Hide from web site                        |                |          |                 |     |
|                        | <ul> <li>Merge only</li> </ul>              |                |          |                 |     |
| Network                |                                             |                |          |                 |     |
|                        | Push receiver                               |                |          |                 |     |
| Address:               | 127.0.0.1                                   |                |          |                 |     |
| Port:                  | 31001 🜩                                     |                |          |                 |     |
| Passphrase:            |                                             |                |          |                 |     |
|                        | <ul> <li>Send keep-alive packets</li> </ul> |                |          |                 |     |
| Idle timeout:          | 60 🚖 (seconds)                              |                |          |                 |     |
| Access Control         |                                             |                |          |                 |     |
| Default access:        | Unrestricted V                              |                |          |                 |     |
|                        | / + ×                                       |                |          |                 |     |
| Allow these addresses: | CIDR From                                   | n address      | To addre | SS              | ~   |
|                        |                                             |                |          |                 |     |

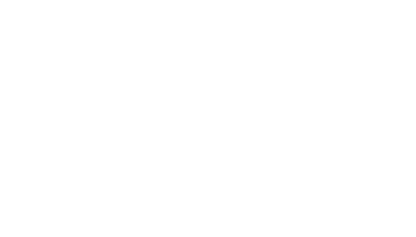

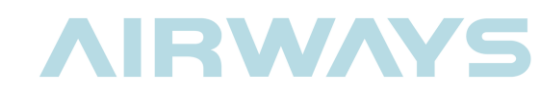

If RTL1090 is running, stop and start it.

• If VRS is setup correctly, then the Green TCP light on the RTL1090 window will light. This indicates a network connection has been made.

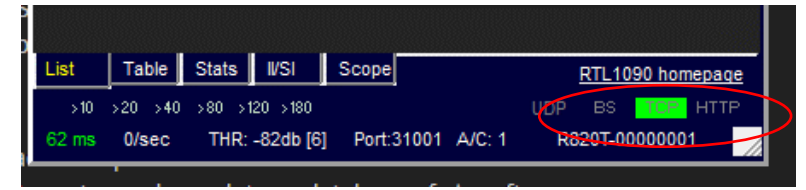

- > On the left side of the VRS Options window, click Receiver Locations
- Set Receiver location to the latitude and longitude of your location.
  - If you don't know your location in lat and long format, you can find it at <a href="http://www.gpsvisualizer.com/geocode">http://www.gpsvisualizer.com/geocode</a>
  - Simply enter your street address, city, and country, select Google, then click Geocode It.
  - You will get Lat and Long numbers in the format xx.xxxxx. Use these numbers in VRS. (Note, because we are south of the equator, your Lat will start with a –)

#### **GPS Visualizer's Quick Geocoder**

#### Find the latitude and longitude of an address

This page returns coordinates provided by various geocoding APIs. All of these services allow each Web site a limited number of queries per day; **please don't abuse it.** If you disagree with the coordinates shown here, you'll have to register your complaints with Bing, Google, or MapQuest Open. (If the results you get are close but not exact, you can manually move the map around until the center crosshair is over the proper location, then read the coordinates from the "Center:" box in the lower-left corner of the map.)

To geocode many locations at once, see GPS Visualizer's Easy Batch Geocoder.

NOTE: Do not try to geocode businesses (or people) by name; it won't work.

Enter an address or location: 26 sir william pickering drive Source: Google V Geocode it

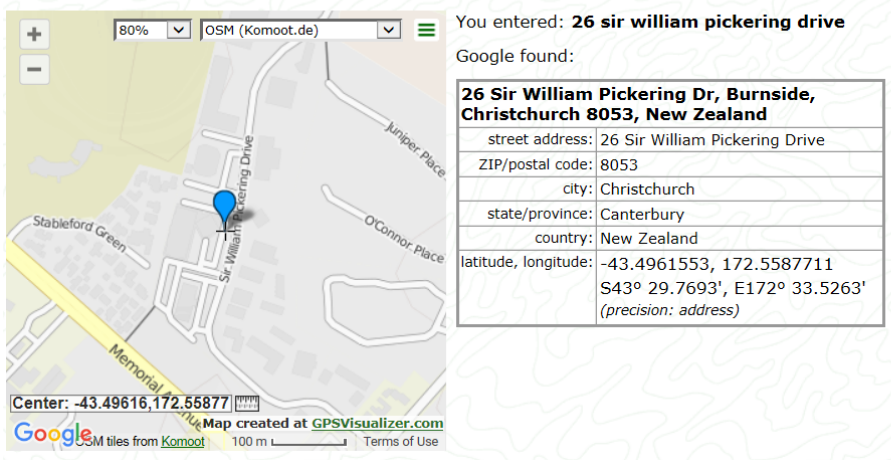

- Give this location a name (Work, Home, School etc.).
- Navigate back to the Options > Receivers > Receiver page and Select the location using the Location dropdown. Exit the Options window.

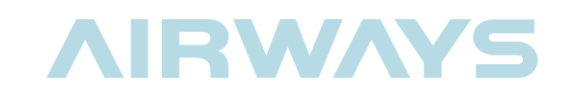

If RTL1090 is running and connected, the front page will show "connected". The message count and Aircraft tracked fields should also be populating if there are aircraft nearby.

| Show local address      | ✓ Default Version | V Offline mode |              |                  |
|-------------------------|-------------------|----------------|--------------|------------------|
| http://127.0.0.1/Virtu  | alRadar           |                |              |                  |
| Feed status:            |                   |                |              |                  |
| Name                    | Connection Status | Total Messages | Bad Messages | Aircraft Tracked |
| Receiver                | Connected         | 937            | 0            | 5                |
|                         |                   |                |              |                  |
|                         | · · ·             |                |              |                  |
| - Rebroadcast server st | atus              |                |              |                  |

- Click on the link <u>http://127.0.0.1/VirtualRadar</u> and the webpage will open.
- The first time you visit the webpage, you probably will not see any aircraft. In fact, you will probably not be anywhere in New Zealand. The map seems to default to the United Kingdom (Heathrow), despite the fact that we are tracking aircraft in NZ

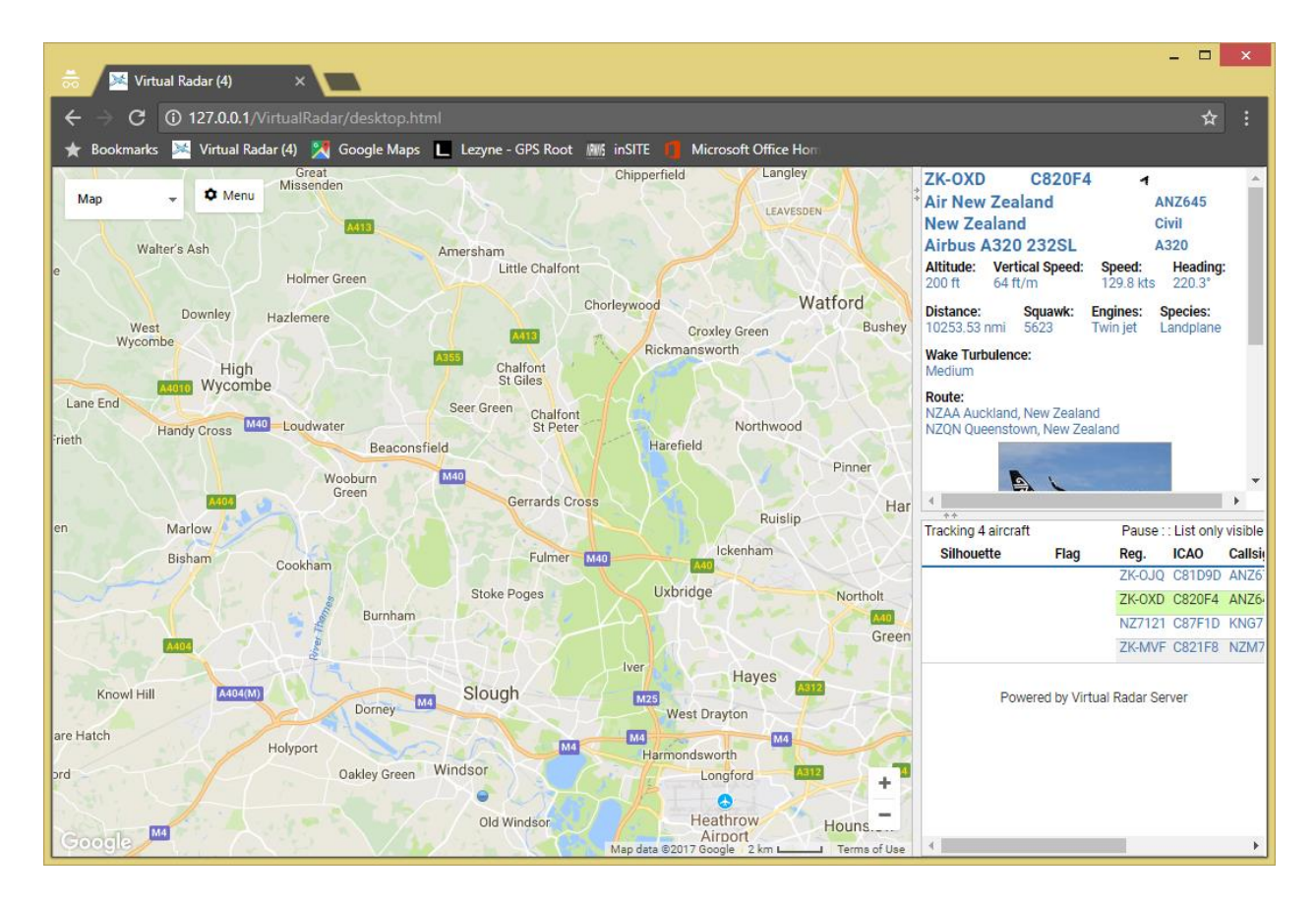

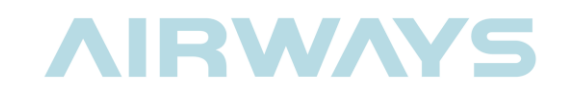

You can zoom out, navigate to NZ and zoom into your location. A blue bubble with a number in it will indicate the number of aircraft being tracked.

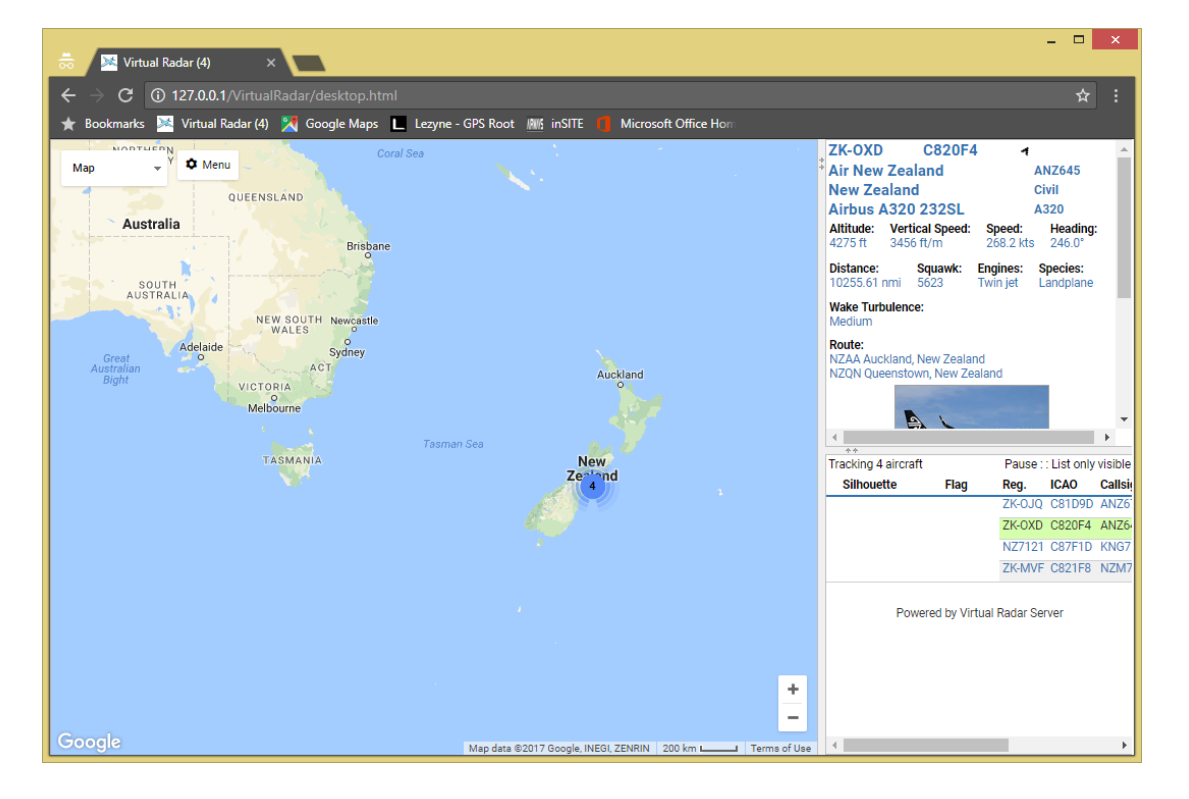

- The next step is to set your location on the map. This means that the map will always return to your location whenever you revisit the webpage.
- Click Menu > Options
- Click > Set current location.
  - This will send you back to the UK but put a big red flag in the centre of the screen.
- Zoom out and drag the red flag to your current location on the map.
  - Sometimes it helps to select the satellite map to put the flag exactly where you are.
  - Click Map > Satellite to change maps.
  - Zoom in and drag the flag to your location.
- Click Menu > Options
- Uncheck > Set Current Location and Check > Show Current Location

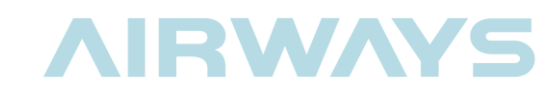

The Lat/Long of your current location should be displayed in brackets.

| otions                       |                               |                      |   |
|------------------------------|-------------------------------|----------------------|---|
| General Map Aircra           | ft List Filters               |                      |   |
| Data Feed                    |                               |                      |   |
| Update interval (secs):      | 1                             |                      | _ |
| Hide aircraft not on map     |                               |                      |   |
| Current Location             |                               |                      | _ |
| To set your current location | lick "Set current location" a | and drag the marker. | _ |
| Set current location         |                               |                      |   |
| Use GPS location             |                               |                      |   |
| Show current location (-     | 43.49606 / 172.55785)         |                      |   |
| Units                        |                               |                      | _ |

- Close the Options window and a blue dot should show your location.
- There are plenty of other options available to customise VRS to display exactly what you want. I have included screen shots of my options as a good starting point.

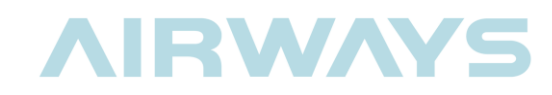

| General      | Мар         | Aircraft       | List                                                                                                    | Filte    | rs       |        |        |         |    |  |
|--------------|-------------|----------------|----------------------------------------------------------------------------------------------------|----------|----------|--------|--------|---------|----|--|
| Data Fee     | d           |                |                                                                                                    |          |          |        |        |         |    |  |
| Update int   | erval (sec  | :s):           | 1                                                                                                    | \$       |          |        |        |         |    |  |
| 🗆 Hide ai    | rcraft not  | on map         |                                                                                                    |          |          |        |        |         |    |  |
| Current I    | .ocatior    | 1              |                                                                                                    |          |          |        |        |         |    |  |
| To set you   | r current l | location click | "Set curr                                                                                                    | ent loca | ation" a | and dr | ag the | e marke | r. |  |
| Set cur      | rent locat  | tion           |                                                                                                    |          |          |        |        |         |    |  |
| 🗌 Use GP     | S locatio   | n              |                                                                                                    |          |          |        |        |         |    |  |
| Show c       | urrent loc  | cation (-43.4  | 49564 / 17                                                                                                    | 2.5579   | 4)       |        |        |         |    |  |
| Units        |             |                |                                                                                                    |          |          |        |        |         |    |  |
| Show v       | ertical sp  | eed per seco   | ond                                                                                                    |          |          |        |        |         |    |  |
| Show a       | ltitude ty  | ре             |                                                                                                    |          |          |        |        |         |    |  |
| Show v       | ertical sp  | eed type       |                                                                                                    |          |          |        |        |         |    |  |
| Show s       | peed type   | е              |                                                                                                    |          |          |        |        |         |    |  |
| Show h       | eading ty   | pe             |                                                                                                    |          |          |        |        |         |    |  |
| 🕙 Use pre    | essure alt  | itude          |                                                                                                    |          |          |        |        |         |    |  |
| Distances:   |             |                | Nautio                                                                                                    | al Mile  | s ▼      |        |        |         |    |  |
| Heights:     |             |                | Feet                                                                                                    | •        |          |        |        |         |    |  |
| Speeds:      |             |                | Knots                                                                                                    |          | •        | ]      |        |         |    |  |
| Pressures:   |             |                | Inches                                                                                                    | of Mer   | rcury    | •      | ]      |         |    |  |
| Flight level | transitio   | n altitude:    | 18,000                                                                                                    |          | -        | Feet   | ۲      |         |    |  |
| Flight level | height u    | nit:           | Feet                                                                                                    | •        |          |        |        |         |    |  |
| Audia        |             |                |                                                                                                    |          |          |        |        |         |    |  |
| Auulo        |             |                |                                                                                                    |          |          |        |        |         |    |  |
| A            |             |                | and the second second sec |          |          |        |        |         |    |  |

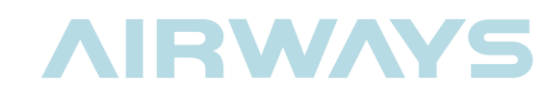

| General Map Aircra                                                                                                    | aft List Filters                                             |  |
|----------------------------------------------------------------------------------------------------|--------------------------------------------------------------|--|
| Auto-selection                                                                                                    |                                                              |  |
| Auto-select aircraft                                                                                                    |                                                              |  |
| Select: 🔍 Closest to 🤅                                                                                                    | Furthest from current location                               |  |
| Altitude 🔻 🕂 Add Cor                                                                                                    | ndition                                                      |  |
| When aircraft go out of rang                                                                                                    |                                                              |  |
| Deselect the aircraft                                                                                                    | Enable auto-select     O     Do nothing                      |  |
|                                                                                                    |                                                              |  |
| Range Circles                                                                                                    |                                                              |  |
| Show range circles                                                                                                    |                                                              |  |
| Quantity:                                                                                                    | 6                                                            |  |
| Distance:                                                                                                    | 20 🌲 Statute Miles 🔻                                         |  |
| Odd circle colour:                                                                                                    | <b>#333333</b> 7 1 💠 pixels                                  |  |
| Even circle colour:                                                                                                    | #111111 📬 2 🌲 pixels                                         |  |
|                                                                                                    |                                                              |  |
|                                                                                                    |                                                              |  |
| Receiver Range                                                                                                    |                                                              |  |
| Receiver Range<br>All altitudes:                                                                                                    | #606060                                                      |  |
| Receiver Range<br>All altitudes:<br>To 9999 ft:                                                                                             | #606060 7                                                    |  |
| Receiver Range<br>All altitudes:<br>To 9999 ft:<br>10000 ft to 19999 ft:                                                                    | #606060 7<br>#FFFFF 7<br>#00FF00 7                           |  |
| Receiver Range<br>All altitudes:<br>To 9999 ft:<br>10000 ft to 19999 ft:<br>20000 ft to 29999 ft:                                           | #606060 7<br>#FFFFFF 7<br>#00FF00 7<br>#0000FF 7             |  |
| <b>Receiver Range</b><br>All altitudes:<br>To 9999 ft:<br>10000 ft to 19999 ft:<br>20000 ft to 29999 ft:<br>From 30000 ft:                  | #606060 7<br>#FFFFF 7<br>#00FF00 7<br>#0000FF 7<br>#FF0000 7 |  |
| <b>Receiver Range</b><br>All altitudes:<br>To 9999 ft:<br>10000 ft to 19999 ft:<br>20000 ft to 29999 ft:<br>From 30000 ft:<br>Fill opacity: | #606060<br>#FFFFF<br>#00FF00<br>#0000FF<br>#FF0000<br>0.50 ↓ |  |

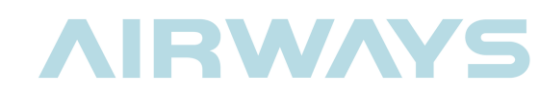

| eneral                                                                                                    | Мар                                                                                                    | Aircraft       | List              | Filters    |           |          |           |            |   |  |
|----------------------------------------------------------------------------------------------------|----------------------------------------------------------------------------------------------------|----------------|-------------------|------------|-----------|----------|-----------|------------|---|--|
| rcraft D                                                                                                    | isplay                                                                                                    |                |                   |            |           |          |           |            |   |  |
| Show a                                                                                                    | titude sta                                                                                                 | ilk            |                   |            |           |          |           |            |   |  |
| Suppres                                                                                                    | ss altitude                                                                                                | e stalk when   | zoomed o          | ut         |           |          |           |            |   |  |
| Only sh                                                                                                    | ow old st                                                                                                  | /le aircraft n | narkers           |            |           |          |           |            |   |  |
| lumber of                                                                                                    | label line                                                                                                 | S:             | 3 🌲               |            |           |          |           |            |   |  |
| ircraft lab                                                                                                    | el line 1:                                                                                                 |                | Callsig           | n          | •         |          |           |            |   |  |
| ircraft lab                                                                                                    | el line 2:                                                                                                 |                | Speed             |            | •         |          |           |            |   |  |
| ircraft lab                                                                                                    | el line 3:                                                                                                 |                | Altitud           | е          | •         |          |           |            |   |  |
| 🛛 Hide en                                                                                                    | npty label                                                                                                 | lines          |                   |            |           |          |           |            |   |  |
| Cluster a                                                                                                    | aircraft at                                                                                                | this zoom I    | evel              | Reset clus | ster airc | raft zoo | m level   |            |   |  |
| vireraft T                                                                                                    | rails                                                                                                    |                |                   |            |           |          |           |            |   |  |
| Do not                                                                                                    | show                                                                                                    | Show iu        | st for the s      | oloctod ai | rcraft    | 0.0      | now for a | II aircraf | + |  |
| / DO HOUS                                                                                                    | SHOW                                                                                                    |                | sciul uie s       |            | ICIAIL    | 00       | IOW IOI a | alicial    | L |  |
|                                                                                                    |                                                                                                    |                |                   |            |           |          |           |            |   |  |
| Position                                                                                                    | ns 💿                                                                                                    | Position an    | d altitude        |            | sition ar | nd spee  | d         |            |   |  |
| Positior<br>Show sl                                                                                                    | ns 💿<br>hort trails                                                                                        | Position an    | d altitude        | Po:        | sition ar | nd spee  | d         |            |   |  |
| Position Show sl Ircraft D                                                                                                    | ns ®<br>hort trails<br>) <b>etails</b>                                                                     | Position an    | d altitude        | Po:        | sition ar | nd spee  | d         |            |   |  |
| <ul> <li>Positior</li> <li>Show sl</li> <li>Show sl</li> <li>Show u</li> </ul>                                                                                                    | ns ()<br>hort trails<br>() <b>etails</b><br>nits                                                           | Position an    | d altitude        | Po:        | sition ar | nd spee  | d         |            |   |  |
| Position<br>Show sl<br>Circraft D<br>Show u<br>Use sho                                                                                                    | ns  ort trails ortails ort labels                                                                          | Position an    | d altitude        | Po:        | sition ar | nd spee  | d         |            |   |  |
| Position<br>Show si<br>Aircraft D<br>Show u<br>Use sho<br>Air Press                                                                                                    | ns ()<br>hort trails<br>Details<br>nits<br>ort labels<br>sure                                              | Position an    | d altitude        | Po:        | sition ar | nd spee  | d         |            |   |  |
| Position<br>Show si<br>Nircraft D<br>Show u<br>Use sho<br>Air Press                                                                                                    | ns  hort trails hort trails hort labels sure                                                               | Position an    | d altitude        | O Po:      | sition ar | nd spee  | d         |            |   |  |
| Position<br>Show sl<br>Show u<br>Show u<br>Use sho<br>Air Press                                                                                                    | ns  hort trails hort trails hort trails hort trails hort labels sure de de                                 | Position an    | d altitude        | O Po:      | sition ar | nd spee  | d         |            |   |  |
| Position<br>Show sl<br>Vircraft D<br>Show un<br>Use sho<br>Air Press<br>Air Press                                                                                                    | ns  hort trails hort trails hort trails hort labels sure de cal Speed                                      | Position an    | d altitude        |            | sition ar | nd spee  | d         |            |   |  |
| Position<br>Show sl<br>Circraft D<br>Show u<br>Use sho<br>Air Press<br>Altitu                                                                                                    | ns  hort trails hort trails hort labels ort labels de cal Speed d                                          | Position an    | d altitude        | dd         | sition ar | nd spee  | d         |            |   |  |
| Position<br>Show sl<br>Show un<br>Show un<br>Use sho<br>Air Press<br>Air Press<br>Air Press<br>Air Press<br>Air Press<br>Air Press<br>Air Press<br>Air Press<br>Air Press<br>Air Press                                                                                                    | ns  hort trails hort trails hort trails hort labels ort labels de cal Speed d ing                          | Position an    | d altitude<br>▼ A | dd         | sition ar | nd spee  | d         |            |   |  |
| Position<br>Show sl<br>Aircraft [<br>Show un<br>Use sho<br>Air Press<br>Air Press<br>Air Press<br>Air Press<br>Air Press<br>Air Press<br>Air Press<br>Air Press<br>Air Press<br>Air Press<br>Air Press<br>Air Press<br>Air Press<br>Dista                                                                                                    | ns  hort trails hort trails hort trails hort labels ort labels de cal Speed d ing nce                      | Position an    | d altitude<br>▼ A |            | sition ar | nd spee  | d         |            |   |  |
| Position<br>Show sl<br>Aircraft [<br>Show un<br>Use sho<br>Air Press<br>Air Press<br>Air Press<br>Air Press<br>Air Press<br>Air Press<br>The Altitu<br>E Vertio<br>E Spee<br>Head                                                                                                    | ns  hort trails hort trails hort trails hort labels ort labels de cal Speed d ing nce wk                   | Position an    | v A               | Add        | sition ar | nd spee  | d         |            |   |  |
| Position<br>Show sl<br>Aircraft [<br>Show un<br>Use sho<br>Air Press<br>Altitu<br>Altitu<br>Cartico<br>Spee<br>Head<br>Dista                                                                                                    | ns  hort trails hort trails hort trails hort labels bort labels de cal Speed d ing nce wk hes              | Position an    | d altitude<br>▼ A |            | sition ar | nd spee  | d         |            |   |  |
| Position<br>Show sl<br>Aircraft [<br>Show u<br>Use sho<br>Air Press<br>Air Press<br>Air | ns  hort trails hort trails oetails nits ort labels sure de cal Speed d ing nce wk ies                     | Position an    | d altitude<br>▼ A | kdd        | sition ar | nd spee  | d         |            |   |  |
| <ul> <li>Position</li> <li>Show sl</li> <li>Show u</li> <li>Show u</li> <li>Use sho</li> <li>Air Press</li> <li>Air Press</li> <li>Altitu</li> <li>Vertio</li> <li>Spee</li> <li>Head</li> <li>Dista</li> <li>Squa</li> <li>Squa</li> <li>Speci</li> <li>Wake</li> </ul>                                                                                                    | ns  hort trails hort trails oetails nits ort labels sure de cal Speed d ing nce wk nes ies Turbuler        | Position an    | d altitude        |            | sition ar | nd spee  | d         |            |   |  |
| Position<br>Show sl<br>Aircraft [<br>Show u<br>Use sho<br>Air Press<br>Air Press<br>Air Press<br>Air Press<br>Air Press<br>Air Press<br>Engin<br>Spee<br>Engin<br>Squa<br>Engin<br>Spec<br>Wake                                                                                                    | ns  hort trails hort trails oetails nits ort labels sure de cal Speed d ing nce wk ies e Turbuler e (full) | Position an    | d altitude        |            | sition ar | nd spee  | d         |            |   |  |
| Position<br>Show sl<br>Aircraft [<br>Show u<br>Use sho<br>Air Press<br>Air Press<br>Air Press<br>Air Press<br>Air Press<br>Air Press<br>Air Press<br>Engin<br>Spee<br>Bi Head<br>Dista<br>Dista<br>Dista<br>Squa<br>Engin<br>Spec<br>Wake                                                                                                    | e (full)                                                                                                   | Position an    | d altitude        |            | sition ar | nd spee  | d         |            |   |  |

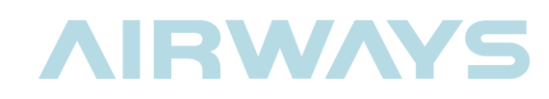

| eneral Map A             | ircraft List Filters         |            |
|--------------------------|------------------------------|------------|
| ort Aircraft List        |                              |            |
| ort by:                  | Transponder   Ascending      | g          |
| nen by:                  | None   Ascending             | g          |
| nen by:                  | None   Ascending             | g          |
| how emergency squaw      | ks: 🖲 First 🔍 Last 🔍 Neither |            |
| how interesting aircraft | : 🖲 First 🔍 Last 🔍 Neither   |            |
| ist Settings             |                              |            |
| Show units               |                              |            |
| Air Pressure             | Add 🚦                        |            |
| 📅 Registration           |                              | <b>*</b> . |
| TCAO                     |                              | <b>*</b>   |
| 📅 Callsign & Route       |                              | <b>*</b>   |
| 📅 Altitude               |                              | <b>A V</b> |
| 📅 Vertical Speed         |                              | <b>A V</b> |
| 📅 Speed                  |                              | <b>A V</b> |
| 🛅 Distance               |                              | <b>A V</b> |
| 🛗 Message Count          |                              | <b>A V</b> |
| 📅 Squawk                 |                              | <b>A V</b> |
| 📅 Signal Level           |                              | <b>^</b>   |
|                          |                              |            |
|                          |                              |            |
|                          |                              |            |
|                          |                              |            |

| iltere      |     |           |     |  |  |
|-------------|-----|-----------|-----|--|--|
| Enable filt | are |           |     |  |  |
|             | 510 |           |     |  |  |
| Airport     | •   | + Add Fil | ter |  |  |

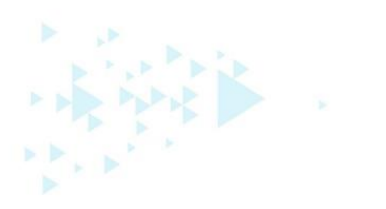

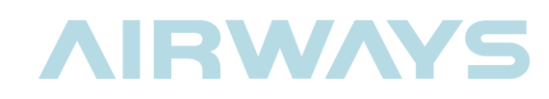

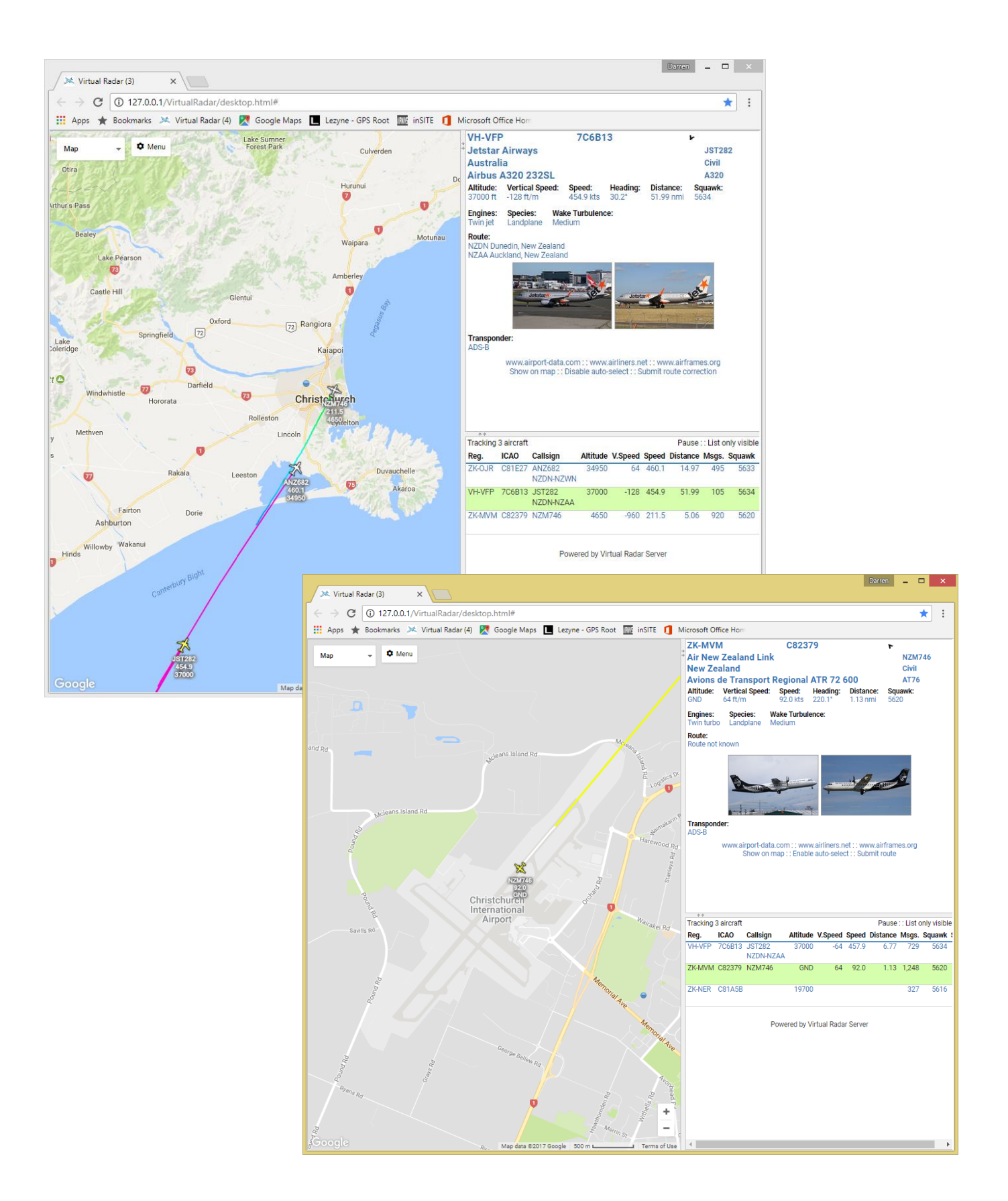

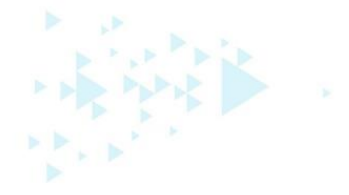

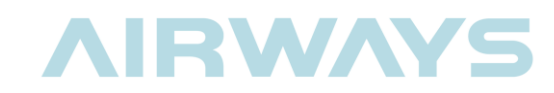

#### 4.4 Build a Long-range Collinear Antenna

We can build very simple, but effective, collinear antenna using half-wave lengths of co-axial cable. This instruction was derived from a website post found at <u>http://www.balarad.net/</u> by Dusan Balara.<sup>2</sup>

The cable we will be using is <u>RG58U</u>.

The antenna will be tuned for receiving ADSB broadcasts from an aircraft. ADSB is transmitted at 1090MHz.

The antenna will be constructed of 8 x half wave lengths of coaxial cable connected as shown below. A small feed line will be terminated with a 50-ohm connector.

The connector chosen must match the impedance of the cable. Coaxial cable are, either, 50 ohm or 75 ohm. This is specified in the cable data sheet.

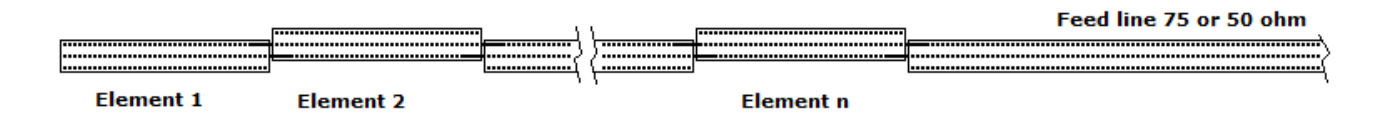

The formula for calculating the length of each element is:

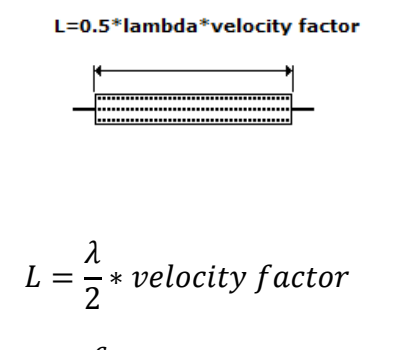

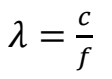

Where : c is the speed of light  $(3 \times 10^8 \text{ m/s})$  and f is the frequency

<sup>&</sup>lt;sup>2</sup> Used with permission obtained 27 Sep 2017. Credit Dusan Balara (www.balarad.net/)

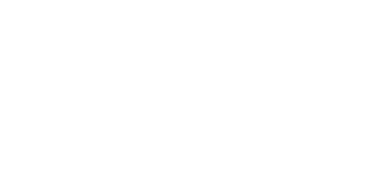

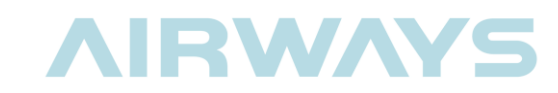

The velocity factor is the speed at which the signal travels down the cable, compared to the speed of light. In this case, the velocity factor is 0.66, or 66% of the speed of light (198 000 000 m/sec).

The velocity factor can be found on the attached data sheet for RG58U cable.

#### Construction

Now we have determined the length of each tuned element, we can now begin measuring and cutting the coaxial cable.

Make sure you add 100mm to each length to allow a 50mm "tail" on each end.

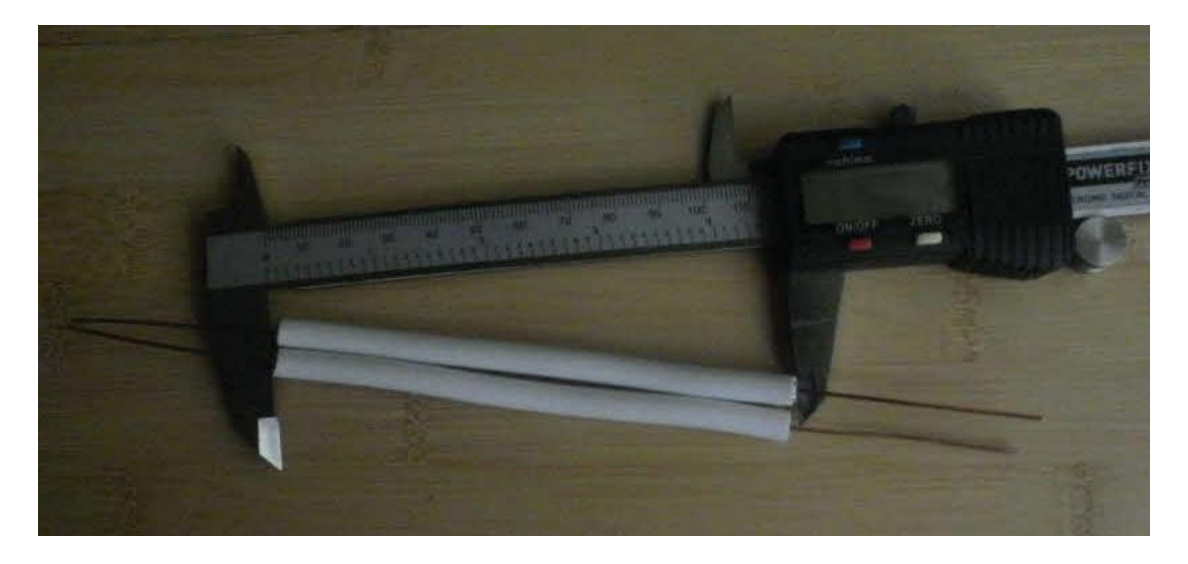

When assembling the components, use a small piece of electrical tape between each element to prevent short circuits. Carefully push each tail between the outer insulation and the braid. Use electrical tape or heat shrink tubing to seal the joins.

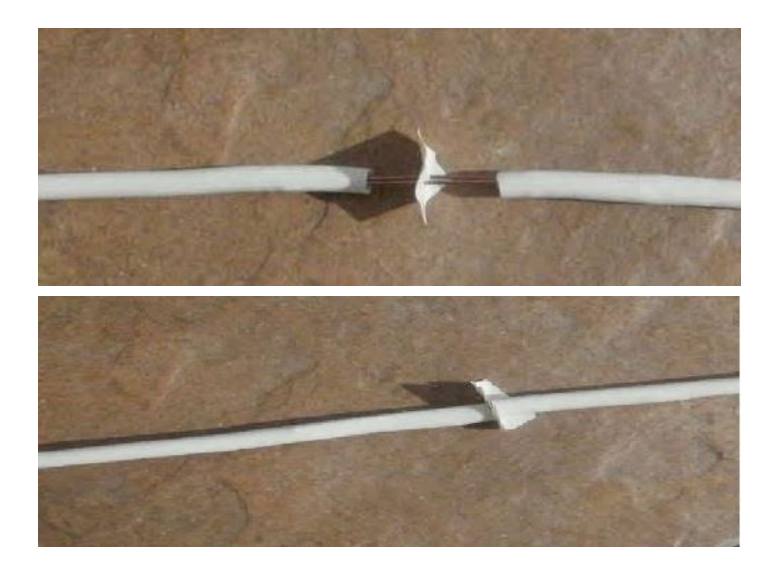

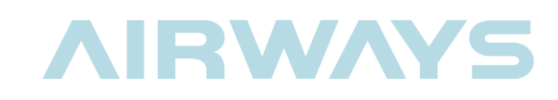

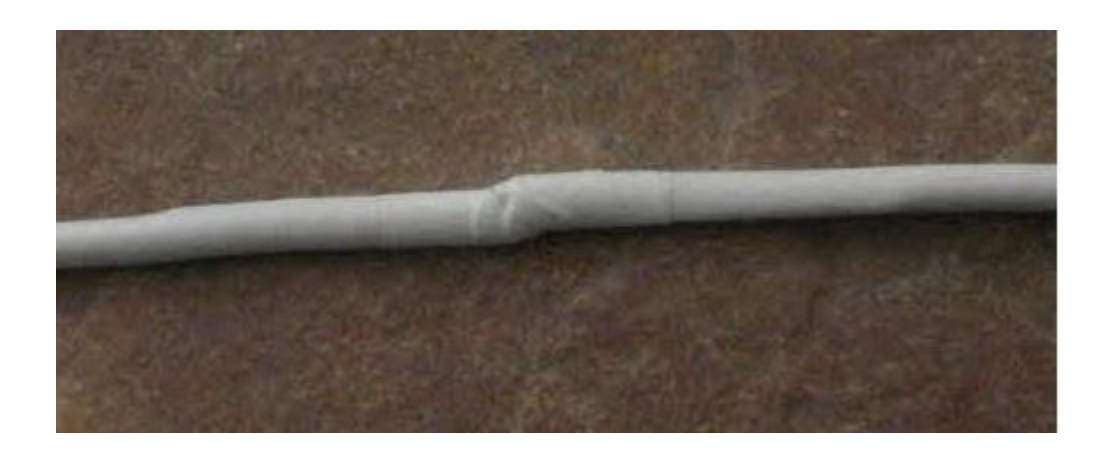

Use a final section of the coaxial cable as the feed. This needs to be terminated with a Radio Frequency connector ( $\underline{BNC}$  or  $\underline{N-Type}$ ).

I have my antenna (in true backyard engineering style) stuck to the inside of my office's northfacing window with duct tape!

However, this thin antenna can be sealed inside some electrical conduit for mounting outside. Instructions are included in the blog post at <u>http://www.balarad.net/</u>.

The blog also provides a lot of information about lightning protection for outdoor antennas. Any outdoor antenna we use at Airways has lightning arrestors to protect the equipment connected to it.

If you are planning to setup a permanent installation; then lightning protection should be considered.

The antenna is installed vertically.

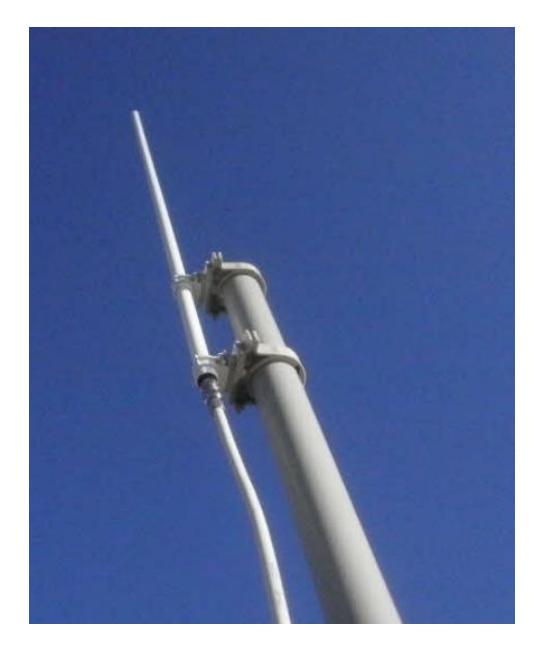

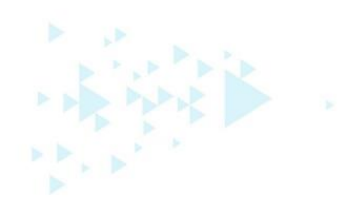

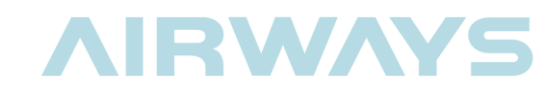

# **Detailed Specifications & Technical Data**

METRIC MEASUREMENT VERSION

......

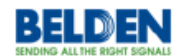

9201 Coax - RG-58/U Type

For more Information please call

1-800-Belden1

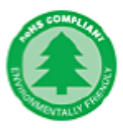

| General Description:                                                                                                    |                                                                                                    |
|----------------------------------------------------------------------------------------------------|----------------------------------------------------------------------------------------------------|
| RG-58/U type, 20 AWG solid .033" bare copp                                                                                                    | er conductor, polyethylene insulation, bare copper braid                                                                                                    |
| shield (80% coverage), PVC jacket.                                                                                                    |                                                                                                    |
| Physical Characteristics (Overall)                                                                                                    |                                                                                                    |
| Conductor                                                                                                    |                                                                                                    |
| AWG:<br># Coax AWG Stranding Conductor Material Dia (mm                                                                                                    |                                                                                                    |
| 1 20 Solid BC - Bare Copper 0.8382                                                                                                    |                                                                                                    |
| Total Number of Conductors:                                                                                                    | 1                                                                                                    |
| Insulation                                                                                                    |                                                                                                    |
| Insulation Material:                                                                                                    |                                                                                                    |
| Insulation Material Dia. (mm)                                                                                                    |                                                                                                    |
| PE - Polyethylene 2.9464                                                                                                    |                                                                                                    |
| Outer Shield                                                                                                    |                                                                                                    |
| Type Outer Shield Material Coverage (%)                                                                                                    |                                                                                                    |
| Braid BC - Bare Copper 80.000                                                                                                    |                                                                                                    |
| Outer Jacket                                                                                                    |                                                                                                    |
| Outer Jacket Material:                                                                                                    |                                                                                                    |
| Outer Jacket Material                                                                                                    |                                                                                                    |
| 1 VO - 1 olyvinyi onionae                                                                                                    |                                                                                                    |
|                                                                                                    |                                                                                                    |
| Overall Cable                                                                                                    | 4 000                                                                                                    |
| Overall Cable<br>Overall Nominal Diameter:                                                                                                    | 4.902 mm                                                                                                    |
| Overall Cable<br>Overall Nominal Diameter:<br>Mechanical Characteristics (Overall)                                                                                                    | 4.902 mm                                                                                                    |
| Overall Cable<br>Overall Nominal Diameter:<br>Mechanical Characteristics (Overall)<br>Operating Temperature Range:                                                                                                    | 4.902 mm<br>-40°C To +80°C                                                                                                    |
| Overall Cable<br>Overall Nominal Diameter:<br>Mechanical Characteristics (Overall)<br>Operating Temperature Range:<br>Non-UL Temperature Rating:                                                                                                    | 4.902 mm<br>-40°C To +80°C<br>75°C                                                                                                    |
| Overall Cable Overall Nominal Diameter: Mechanical Characteristics (Overall) Operating Temperature Range: Non-UL Temperature Rating: Bulk Cable Weight:                                                                                                    | 4.902 mm<br>-40°C To +80°C<br>75°C<br>34.229 Kg/Km                                                                                                    |
| Overall Cable Overall Nominal Diameter: Mechanical Characteristics (Overall) Operating Temperature Range: Non-UL Temperature Rating: Bulk Cable Weight: Max. Recommended Pulling Tension:                                                                                                    | 4.902 mm<br>-40°C To +80°C<br>75°C<br>34.229 Kg/Km<br>164.583 N                                                                                                  |
| Overall Cable Overall Nominal Diameter: Mechanical Characteristics (Overall) Operating Temperature Range: Non-UL Temperature Rating: Bulk Cable Weight: Max. Recommended Pulling Tension: Min. Bend Radius/Minor Axis:                                                                                                    | 4.902 mm<br>-40°C To +80°C<br>75°C<br>34.229 Kg/Km<br>164.583 N<br>50.800 mm                                                                                     |
| Overall Cable Overall Nominal Diameter: Mechanical Characteristics (Overall) Operating Temperature Range: Non-UL Temperature Rating: Bulk Cable Weight: Max. Recommended Pulling Tension: Min. Bend Radius/Minor Axis: Applicable Specifications and Agency Con                                                                                                    | 4.802 mm<br>-40°C To +80°C<br>75°C<br>34.220 Kg/Km<br>164.583 N<br>50.800 mm<br>poliance (Overall)                                                               |
| Overall Cable Overall Nominal Diameter: Mechanical Characteristics (Overall) Operating Temperature Range: Non-UL Temperature Rating: Bulk Cable Weight: Max. Recommended Pulling Tension: Min. Bend Radius/Minor Axis: Applicable Specifications and Agency Con Applicable Standards & Environmental Progra                                                                                                    | 4.802 mm<br>-40°C To +80°C<br>75°C<br>34.229 Kg/Km<br>164.583 N<br>50.800 mm<br>mpliance (Overall)<br>ms                                                         |
| Overall Cable Overall Nominal Diameter: Mechanical Characteristics (Overall) Operating Temperature Range: Non-UL Temperature Rating: Bulk Cable Weight: Max. Recommended Pulling Tension: Min. Bend Radius/Minor Axis: Applicable Specifications and Agency Com Applicable Standards & Environmental Progra EU Directive 2011/65/EU (ROHS II):                                                                                                    | 4.902 mm<br>-40°C To +80°C<br>75°C<br>34.229 Kg/Km<br>164.583 N<br>50.800 mm<br>mpliance (Overall)<br>ms<br>Yes                                                  |
| Overall Cable Overall Nominal Diameter: Mechanical Characteristics (Overall) Operating Temperature Range: Non-UL Temperature Rating: Bulk Cable Weight: Max. Recommended Pulling Tension: Min. Bend Radius/Minor Axis: Applicable Specifications and Agency Con Applicable Standards & Environmental Progra EU Directive 2011/65/EU (ROHS II): EU CE Mark:                                                                                                    | 4.902 mm<br>-40°C To +80°C<br>75°C<br>34.229 Kg/Km<br>164.583 N<br>50.800 mm<br>mpliance (Overall)<br>ms<br>Yes                                                  |
| Overall Cable Overall Nominal Diameter: Mechanical Characteristics (Overall) Operating Temperature Range: Non-UL Temperature Rating: Bulk Cable Weight: Max. Recommended Pulling Tension: Min. Bend Radius/Minor Axis: Applicable Specifications and Agency Con Applicable Standards & Environmental Progra EU Directive 2011/65/EU (ROHS II): EU CE Mark: EU Directive 2000/53/EC (ELV):                                                                                                    | 4.902 mm<br>-40°C To +80°C<br>75°C<br>34.220 Kg/Km<br>164.583 N<br>50.800 mm<br>mpliance (Overall)<br>ms<br>Yes<br>Yes<br>Yes                                    |
| Overall Cable Overall Nominal Diameter: Mechanical Characteristics (Overall) Operating Temperature Range: Non-UL Temperature Rating: Bulk Cable Weight: Max. Recommended Pulling Tension: Min. Bend Radius/Minor Axis: Applicable Specifications and Agency Con Applicable Standards & Environmental Progra EU Directive 2011/65/EU (ROHS II): EU CE Mark: EU Directive 2000/53/EC (ELV): EU Directive 2000/53/EC (ROHS):                                                                                                 | 4.802 mm<br>-40°C To +80°C<br>75°C<br>34.229 Kg/Km<br>164.583 N<br>50.800 mm<br>mpliance (Overall)<br>ms<br>Yes<br>Yes<br>Yes<br>Yes                             |
| Overall Cable Overall Nominal Diameter: Mechanical Characteristics (Overall) Operating Temperature Range: Non-UL Temperature Rating: Bulk Cable Weight: Max. Recommended Pulling Tension: Min. Bend Radius/Minor Axis: Applicable Specifications and Agency Com Applicable Standards & Environmental Progra EU Directive 2011/65/EU (ROHS II): EU CE Mark: EU Directive 2000/53/EC (ELV): EU Directive 2000/53/EC (ROHS): EU ROHS Compliance Date (mm/dd/yyyy):                                                           | 4.902 mm<br>-40°C To +80°C<br>75°C<br>34.229 Kg/Km<br>164.583 N<br>50.800 mm<br><b>ppliance (Overall)</b><br>ms<br>Yes<br>Yes<br>Yes<br>Yes<br>Yes<br>Ot/01/2004 |
| Overall Cable Overall Nominal Diameter: Mechanical Characteristics (Overall) Operating Temperature Range: Non-UL Temperature Rating: Bulk Cable Weight: Max. Recommended Pulling Tension: Min. Bend Radius/Minor Axis: Applicable Specifications and Agency Con Applicable Standards & Environmental Progra EU Directive 2011/65/EU (ROHS II): EU CE Mark: EU Directive 2000/53/EC (ELV): EU Directive 2002/95/EC (RoHS): EU RoHS Compliance Date (mm/dd/yyyy): EU Directive 2002/96/EC (WEEE):                           | 4.902 mm<br>-40°C To +80°C<br>75°C<br>34.220 Kg/Km<br>164.583 N<br>50.800 mm<br>pliance (Overall)<br>ms<br>Yes<br>Yes<br>Yes<br>Yes<br>Yes<br>01/01/2004<br>Yes  |
| Overall Cable Overall Nominal Diameter: Mechanical Characteristics (Overall) Operating Temperature Range: Non-UL Temperature Rating: Bulk Cable Weight: Max. Recommended Pulling Tension: Min. Bend Radius/Minor Axis: Applicable Specifications and Agency Con Applicable Standards & Environmental Progra EU Directive 2011/65/EU (ROHS II): EU CE Mark: EU Directive 2002/95/EC (ROHS): EU Directive 2002/95/EC (ROHS): EU Directive 2002/96/EC (WEEE): EU Directive 2002/96/EC (WEEE): EU Directive 2003/11/EC (BFR): | 4.902 mm -40°C To +80°C 75°C 34.220 Kg/Km 164.583 N 50.800 mm  pliance (Overall)  S Yes Yes Yes Yes Yes Yes Yes Yes Yes Yes                                      |

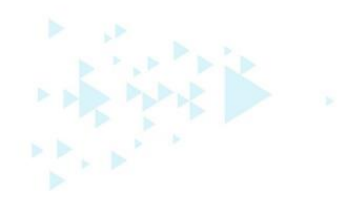

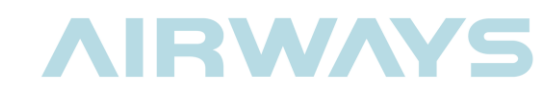

#### **Detailed Specifications & Technical Data**

METRIC MEASUREMENT VERSION

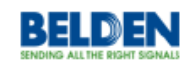

9201 Coax - RG-58/U Type

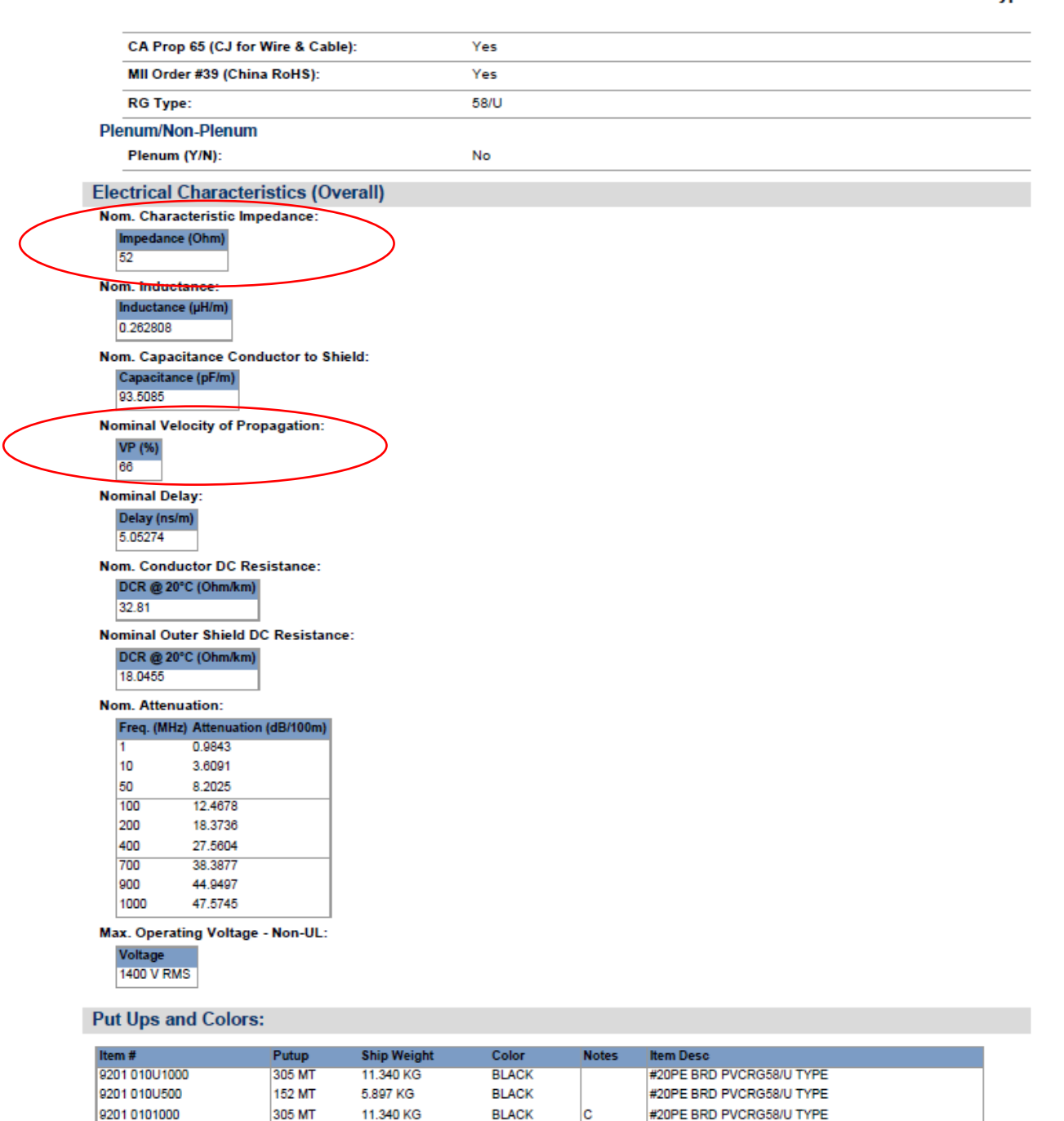

#20PE BRD PVCRG58/U TYPE

152 MT

6.124 KG

BLACK

9201 010500

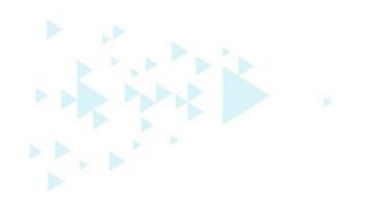

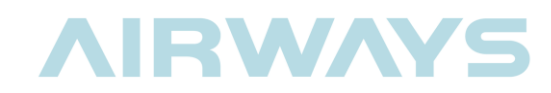

## 5 FURTHER EXPLORATION

Now you can track aircraft that are within radio range of your antenna. However, there are plenty of other challenges to accept.

Some of these include:

- Setup your system to serve the VRS webpage around the school network.
- Embed a link to your VRS Webpage on the school website.
- Setup your system to provide a feed to an aggregation service such as:
  - o <u>FlightRadar24</u>
  - o <u>FlightAware</u>
  - o <u>PlaneFinder</u>
  - o ADSB Exchange
- Design and build a better antenna.
- Investigate the ADS-B signal structure.
- Use your RT820T2 to listen into an Air Traffic Control radar.
- Find alternative Decoder programs and use those.
- Find alternative display applications and try those.
- Setup a Raspberry Pi based ADS-B system.
- Write a Plane Tracker App that uses your tracker's data.
- Integrate other open-source aviation data (such as Weather, Flight Departures/Arrivals) into the system
- Subscribe to a Blog <u>https://www.rtl-sdr.com/tag/ads-b/</u>
- Get into some <u>podcasts</u>.
- Use your <u>imagination</u>.
- Be <u>inspired</u>.

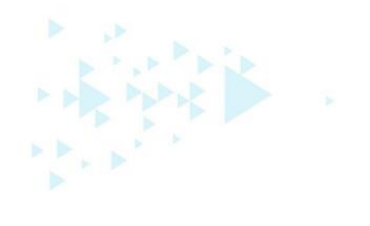

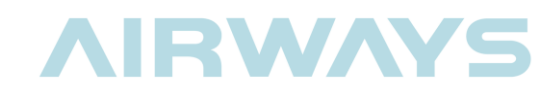

# Student Notes

| <br> |  |
|------|--|
|      |  |
|      |  |
|      |  |
|      |  |
|      |  |
|      |  |
|      |  |
|      |  |
|      |  |
|      |  |
|      |  |
|      |  |
|      |  |
|      |  |
|      |  |
|      |  |